# 物质科学公共实验平台

# 质量管理文件

# 扫描电镜阴极荧光联用系统 标准操作规程

物质科学公共实验平台 发布

修订页

| 修订日期     | 版本号  | 修订说明 | 修订  | 审核 | 批准 |
|----------|------|------|-----|----|----|
| 2024.4.1 | V1.0 | 发布试行 | 曹文菁 |    |    |
|          |      |      |     |    |    |
|          |      |      |     |    |    |
|          |      |      |     |    |    |
|          |      |      |     |    |    |
|          |      |      |     |    |    |
|          |      |      |     |    |    |
|          |      |      |     |    |    |
|          |      |      |     |    |    |
|          |      |      |     |    |    |
|          |      |      |     |    |    |
|          |      |      |     |    |    |
|          |      |      |     |    |    |

# 目录

| 1. | 扫描电镜实验室安全管理规范      | 1   |
|----|--------------------|-----|
| 2. | 扫描电镜阴极荧光联用系统使用制度   | 2   |
|    | 2.1使用方案            | 2   |
|    | 2.2使用注意事项          | 2   |
|    | 2.3预约制度            | 3   |
|    | 2.4 培训考核制度         | 3   |
|    | 2.5仪器故障报告          | 3   |
|    | 2.6物质科学平台致谢格式      | 3   |
| 3. | 扫描电镜阴极荧光联用系统标准操作步骤 | 5   |
|    | 3.1 仪器基本信息         | 5   |
|    | 3.2 样品准备           | 6   |
|    | 3.3 仪器状态检查         | 7   |
|    | 3.4 登录基理系统、进样前检查   | 7   |
|    | 3.5 交换舱面板介绍、载样     | 8   |
|    | 3.6 电子束参数设置、探测器选择  | .12 |
|    | 3.7 观察拍照           | .13 |
|    | 3.8 结束观察           | .20 |
| 4. | 能谱仪的操作步骤           | .23 |
| 5. | CL 操作步骤            | .29 |
| 6. | 真空转移盒操作步骤          | .39 |

# 1. 扫描电镜实验室安全管理规范

- 进入实验室的所有师生需通过实验室安全准入考试,熟悉消防安全基本知识、化学 危险品安全知识、用电/用水/用气常识,严禁在实验室内饮食、抽烟、大声喧哗。
- 1.2 实验室内所有仪器需提前在大仪共享网站预约机时,且经培训考核后方可操作,未 经考核者严禁上机。
- 1.3 禁止将自己的账号借给他人使用,尤其不可借给没有操作权限的人上机操作,一经 发现,永久取消使用资格。
- 1.4 实验室内所有仪器一经预约后,最晚可提前12小时取消预约
- 1.5 样品制备、装载过程中必须戴手套,严禁用手直接触碰真空腔室内取出的零部件。
   不可戴手套操作鼠标、键盘。
- 1.6 遵守仪器标准操作规程(SOP),严禁未经允许进行培训内容、SOP 以外的其他操作,不可擅自修改仪器硬件及软件设置、使用非指定部件。
- 1.7 所有测试数据必须保存到规定路径上传至 storage 共享存储系统,严禁使用 USB 拷贝数据,仪器电脑严禁私自接入外部网络。
- 1.8 测试进行过程中不得擅自离开实验室,实验结束后如实填写实验记录本。
- 1.9 务必保持制样区域、仪器操作区整洁,相关工具、资料放置在指定位置,个人物品 请放置于实验室储物柜内。测试完毕请及时带走样品,实验室不负责保管样品,且 会定期清理无关样品
- 1.10 严格遵守学校规章制度,有毒废物、试剂、器皿、利器等分类回收。
- 1.11 仪器出现故障以及异响、异味、冒烟等异常现象时,请第一时间联系实验室技术员, 不得隐瞒不报、擅自修理设备
- 1.12 实验室人员离开时随手关门, 夜晚测试结束后, 离开前需关灯。
- 1.13 因违规造成仪器损坏,用户其课题组承担一切维修费用。
- 1.14 因人为原因造成安全事故,相关责任人将受到通报批评及相应处罚。

# 2. 扫描电镜阴极荧光联用系统使用制度

该仪器遵从学校"科研设施与公共仪器中心对大型仪器设备实行的管理办法"和"集中投入、统一管理、开放公用、资源共享"的建设原则,面向校内所有教学、科研单位 开放使用,根据使用机时适当收取费用;并在保障校内使用的同时,面向社会开放。

#### 2.1 使用方案

(1) 培训测试:用户提出培训申请,技术员安排培训。培训内容包括:实验室规 章制度说明、冷场 SEM 基本原理、硬件构造及各部分功能介绍;常规样品制样、仪器 的标准操作流程、软件操作、数据处理及测试注意事项。该过程中用户在技术员指导下 进行操作仪器并进行数据处理。

(2) 自主测试-初级:用户独立制样、装样;独立操作 SEM 进行常规探头(SE-Upper/Lower)形貌观察、EDS 能谱测试(点扫、线扫、面扫),并进行数据处理及上传。

(3) 自主测试-高级:用户独立操作扫描电镜除初级操作外,使用 CL 探测器。

(4) 送样测试:用户预约时提供样品信息及测试要求;用户负责制样,技术员操 作仪器并做基本数据处理。

#### 2.2 使用注意事项

(1) 该仪器的培训、自主预约目前只对校内用户开放,校外用户可送样测试。

(2) 在实验记录本上如实登记 fiashing 电流、引出电压,做好使用、故障记录;

(3)为用户提供不同规格的平面样品台和截面样品台、导电胶带等制样工具,请 合理使用,用户不得私自带走。

(4)请严格遵守预约时间使用仪器,无故迟到、使用超时均属于违规,违规次数 过多将会通报或者禁用仪器(视情节严重情况进行处罚)。如需延长、调换时间段,在 技术员同意下可与其他使用者协商。

(5)目前,拥有权限的用户若超过 2 个月未使用仪器,权限会自动消失,需重新 考核授权。

(6) 若因考核不达标需要重新培训的用户,其培训费用是初次培训的1.5倍。

(7) 若因人为操作导致仪器故障,如 CL 抛物镜撞到样品、样品传送杆操作不当导致损坏、样品台尺寸选错或高度超过量高规导致撞坏腔室内零部件、私自测试磁性样品导致样品被吸入镜筒等问题,由所属课题组承担维修费用之外,将对该用户实施降级重

考、培训费翻倍惩罚。

#### 2.3 预约制度

为充分利用仪器效能、服务全校科研工作,根据测试内容与时间的不同,扫描电镜 实验室制定了 SEM 的 7\*24 小时预约制度。

| <b>予</b>    | 颜的时段           | 预约时间/每人         | 测试内容      |  |
|-------------|----------------|-----------------|-----------|--|
| 工作时间        | 周一至周五:         | 与人次可预约扣时∖20 min | 自主测试,送样测试 |  |
| 工工上的间       | 8.30 至 17:30   | 每八次可顶约初的250 mm  |           |  |
|             | 周一至周五:         |                 | 自主测试      |  |
| 北丁佐时间       | 17:30 至次日 8:30 | 每人次可预约扣时\20 min |           |  |
| 刊日本1日11月11月 | 周末及节假日: 全      | 每八八可顶约机时至30 mm  |           |  |
|             | 天              |                 |           |  |

#### 2.4 培训考核制度

(1)由实验室技术员介绍实验室规章制度、安全管理规范、仪器设备原理、基本 硬件知识。

(2) 上机培训,内容包含:样品送样及制样、仪器标准操作规程、相应数据处理。

(3)上机培训结束后,培训者需在一周内进行至少一次自主上机练习,在技术员的监督下进行独立操作。待培训申请人熟练操作后通知技术员,安排时间进行上机考核。

(4)技术员认为培训者达到相应级别的独立操作水平后,给予培训者仪器以及门禁权限,培训者即可独立使用仪器,但仅限在其用户级别所允许的可操作实验范围内使用。

#### 2.5 仪器故障报告

(1) 仪器使用过程中,仪器出现故障及错误提示信息时,应即时通知技术员;

(2) 请在第一时间将故障及错误提示信息截屏,并保存在桌面"Error Report"文件 夹,截屏文件命名请按照"导师名-用户名-样品名-故障时间(具体到分钟)"; 在《仪器 设备使用记录本》的备注栏做简单说明。

#### 2.6 物质科学平台致谢格式

The author thanks (Dr. XXX from) Instrumentation and Service Center for Physical Sciences at Westlake University for (the assistance/discussion/supporting in) SEM measurement/data interpretation.

# 3. 扫描电镜阴极荧光联用系统标准操作步骤

#### 3.1 仪器基本信息

主机: 仪器型号为 Hitachi SU8600,包括真空系统、电子光学系统、检测器系统。 检测器包括 Upper/Lower 两个二次电子(SE)探测器用于收集二次电子信号,也可以收 集背散射电子信号,用于观察形貌和成分衬度;还包括一个伸缩式背散射电子检测器 (PD-BSE),收集背散射电子信号,用于观察成分衬度。

**阴极荧光检测器**:型号为 Gatan Monnac Pro,配备 PMT 探测器、CCD 探测器,包 含 Digiscan 系统,具备全/单光成像、单点光谱、角分辨功能和波长角分辨功能。

无窗能谱仪:型号为 Oxford Ultim EXTREME,收集 X 射线信号,用于元素分析,分析范围为 Be<sub>4</sub> ~ Cf<sub>98</sub>,元素分析下限:Li<sub>3</sub>。

#### 主要技术参数:

放大倍数: 20~5000000倍 电子枪类型: 冷场发射电子枪

SE 分辨率: 15 kV @ 0.6 nm (工作距离 4 mm); 1 kV @ 0.7 nm (工作距离 1.5 mm, 减速模式)

CL 分辨率: 优于 0.2nm (12001p/mm 光栅, P 标准样品)

CL 光谱探测范围: 185-980nm (PMT 探测器); 200-1100nm (CCD 探测器)

BSE 分辨率: 15 kV @ 3 nm

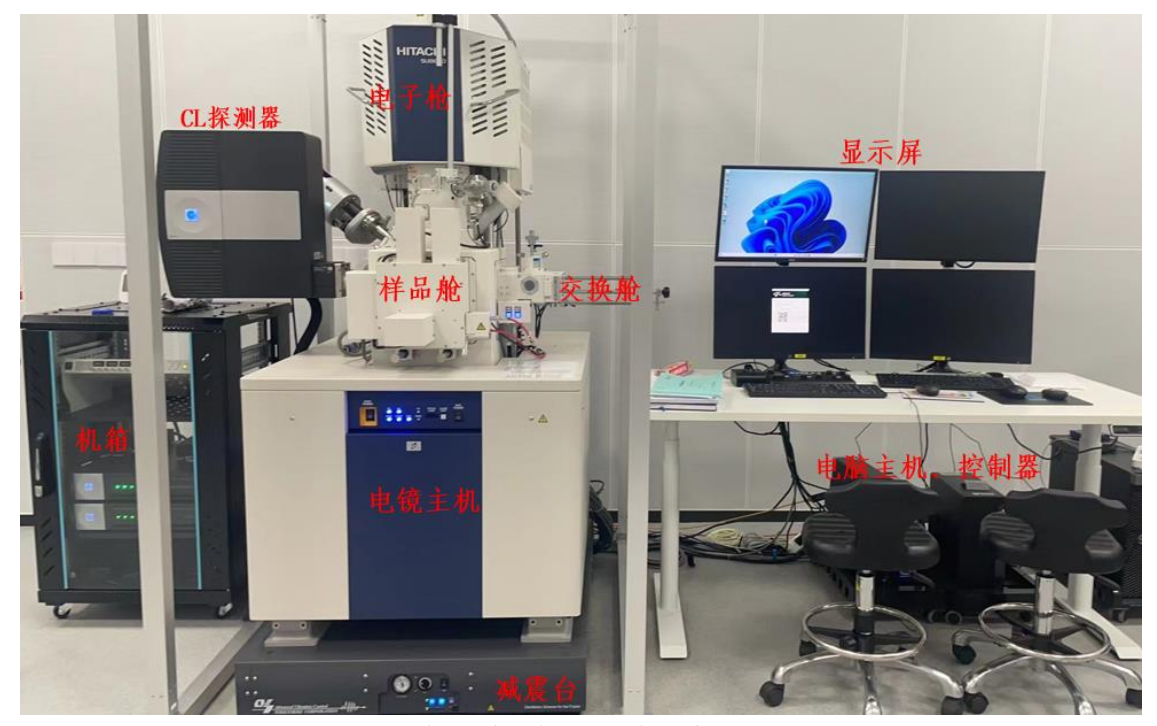

图 3-1 扫描电镜阴极荧光联用系统图示

#### 3.2 样品准备

(1) 测试样品必须完全干燥不含水分和溶剂,且不可有磁性,根据样品尺寸选择 合适大小的样品台,样品的大小需小于样品台尺寸;

(2)使用导电胶带将样品固定在样品台上;制样时请不要用力压样品,以免破坏 表面形貌;粉末样品制样后,必须用氮气枪吹扫(建议所有类型的样品都吹扫);请务 必将样品固定好,否则会影响图片质量,还有可能损坏仪器;

(3) 将固定好样品的样品台安装在样品托上,调整样品台的高度,使样品最高处的上表面与量高规下底面齐平、或略低 1-2 mm (如图 3-2 所示),并顺时针旋紧锁环;

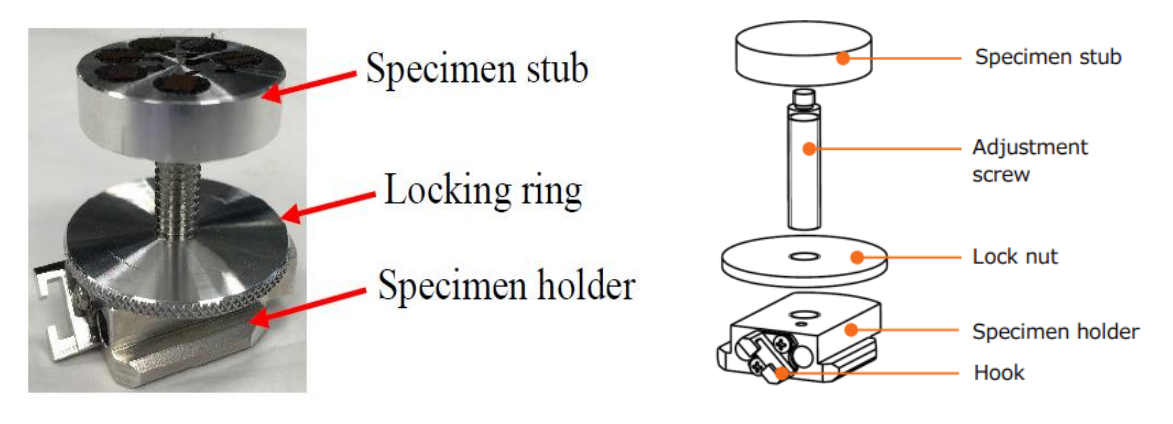

(a) 样品台结构示意图

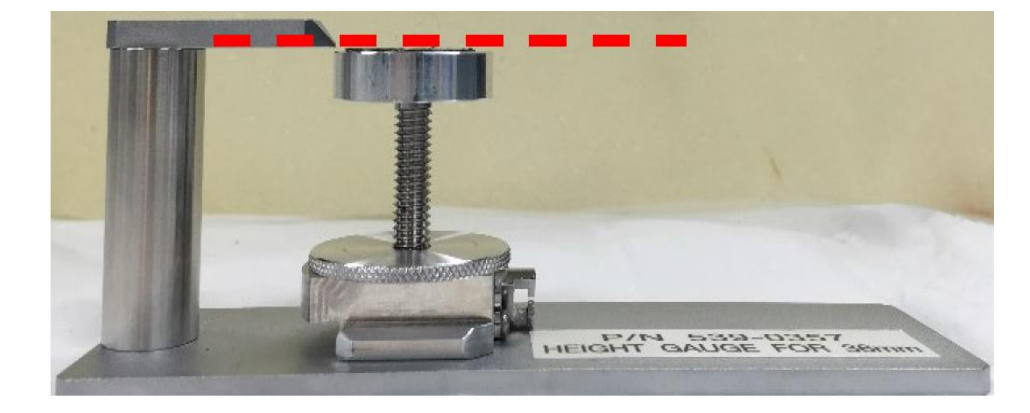

图 3-2 (b) 样品台调节高度示意图

警告:制样高度超过量高规(红色虚线上方)的样品,将会撞击镜头系统 或探测器(EDS、CL),维修费用将由所属课题组承担。

#### 3.3 仪器状态检查

(1) 主机状态显示面板:正常状态如图。

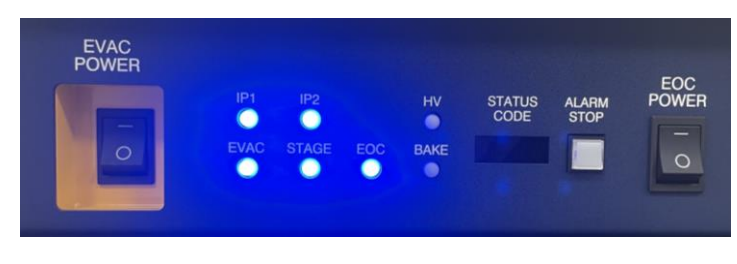

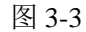

(2) 探测器须为待机(Standby)状态

EDS: 两个指示灯, 左边绿灯亮右边蓝灯亮

CL: 指示灯亮黄灯

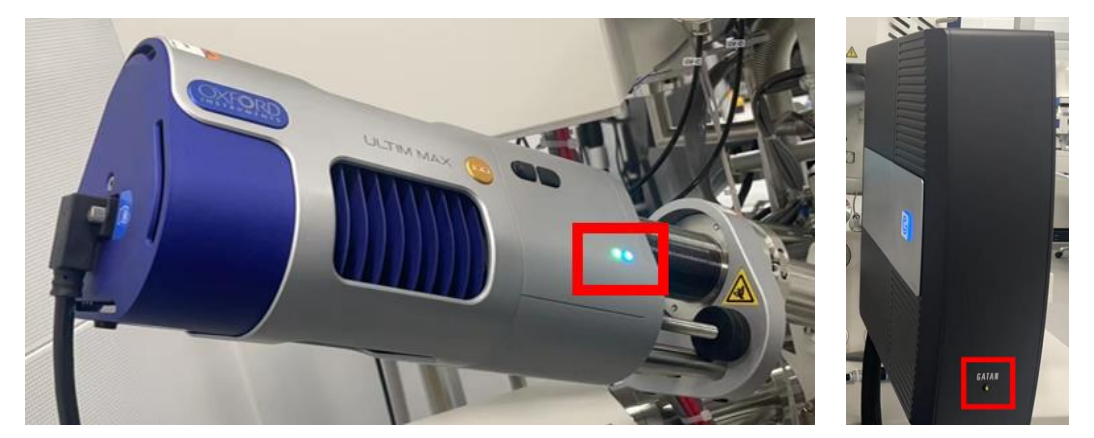

图 3-4 左边为 EDS 探测器;右边为 CL 探测器

#### 3.4 登录基理系统、进样前检查

- (1) 输入个人大型仪器共享平台账号、密码。警告:不可擅自点注销!
- (2) 登录后,若软件界面出现图 3-5 中两种提示,点击 OK,执行以下操作,清洗电子 源(Normal Flashing)。

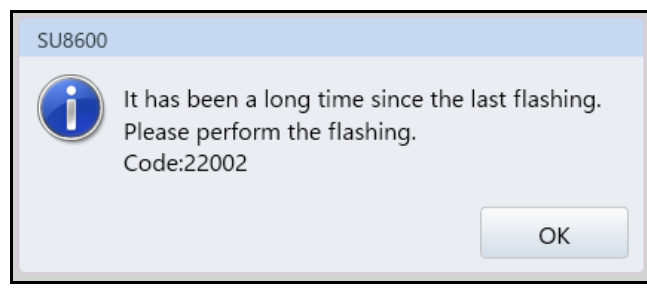

Execute Normal Flashing 🛛 💬

图 3-5 Flashing 提示

a) Flashing 窗口点击 Execute 按钮,按钮会短暂变为灰色

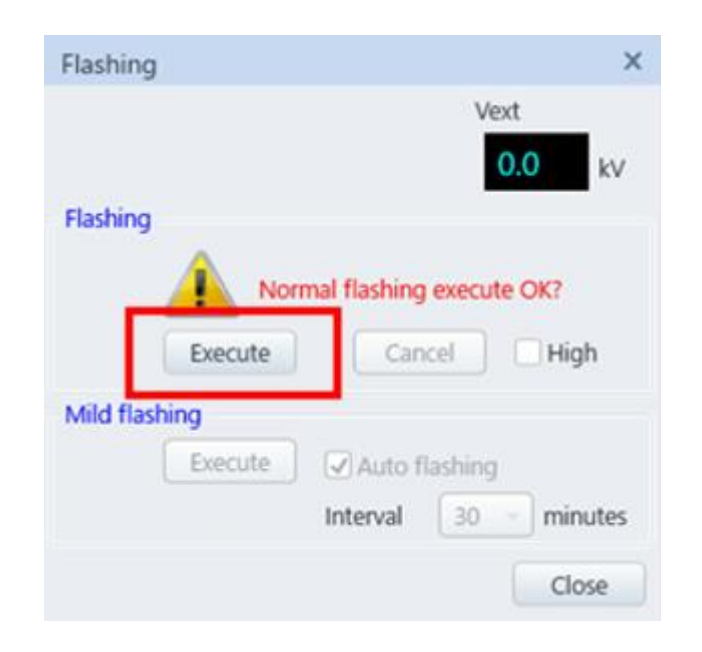

图 3-6

b)在 Vacc: 1 kV Ie: 10µA 条件下, 开启电压

c)将 Flashing 窗口右上角 Vext 电压数值记录于实验记录本中

d)关闭电子束高压。

3.5 交换舱面板介绍、载样

SEM 主机样品交换舱、面板

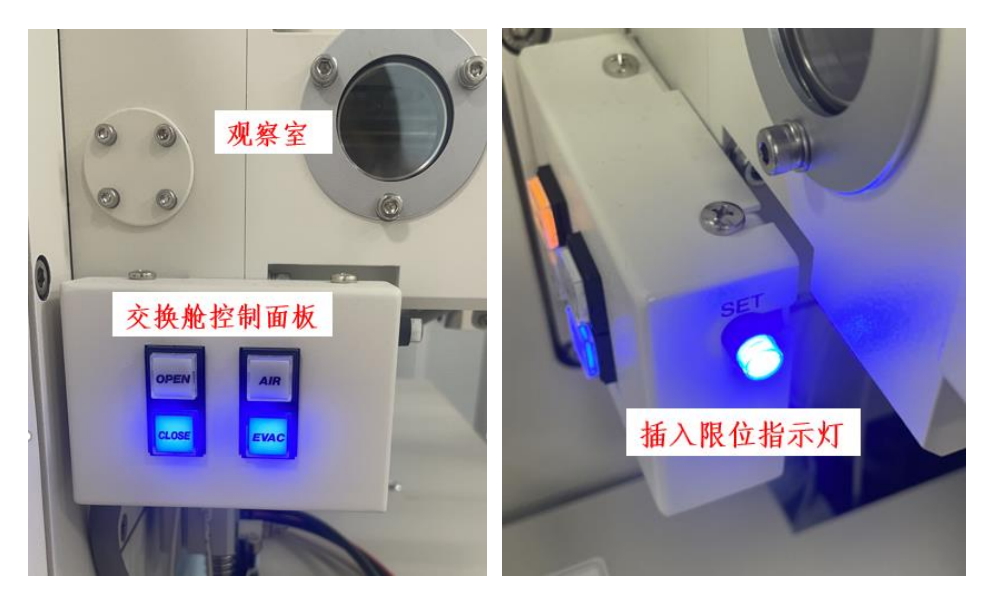

图 3-7

#### 载样过程注意事项以及警告:

- 1. 请保持仪器稳定,严禁过度用力导致仪器晃动;
- 2. 样品传送杆仅可接触末端黑色把手,不可接触杆身,黑色把手只有 LOCK、UNLOCK两个点位,严禁旋到其他位置
- 3. 请确保样品传送杆退出后,为完全卡住状态
- 4. 除了送样/取样,其他时间请勿触碰样品传送杆
- 5. 若因违规操作导致仪器故障,由用户课题组承担全部维修费用。

以下为载样步骤:

(1) 点击软件右上角 EXC 键,等待 EXC 绿灯常亮;

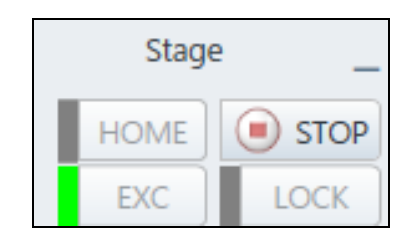

图 3-8

(2) 点击交换舱操作面板上 AIR 按钮,等蜂鸣声结束, AIR 按钮黄灯常亮后, 双手 打开舱门;

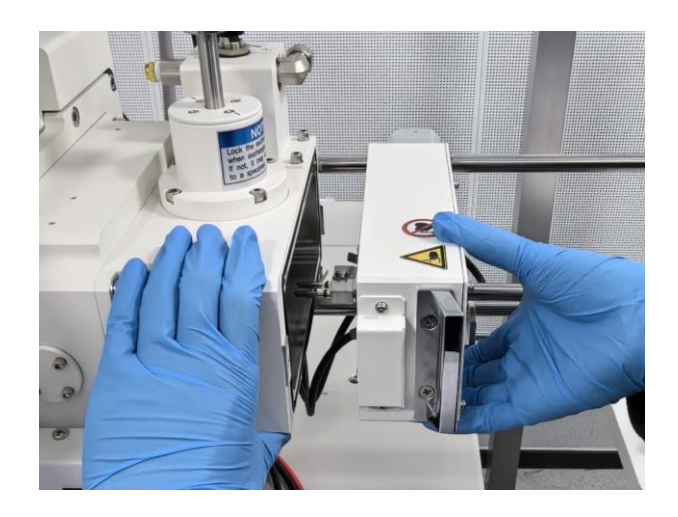

图 3-9

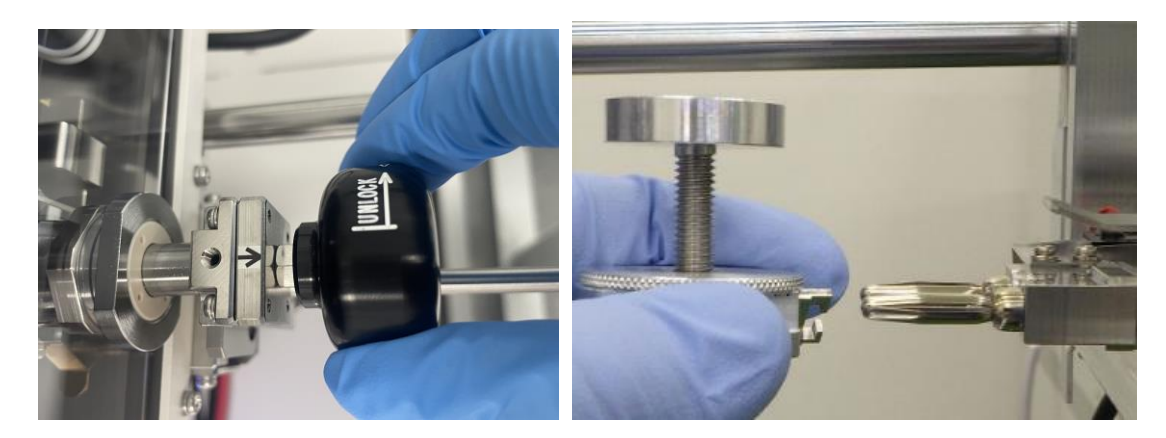

(3) 将传送杆黑色把手旋至 UNLOCK 面朝上,将样品台插入传送杆尾端样品夹;

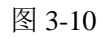

(4) 将传送杆黑色把手由 UNLOCK 旋至 LOCK 面朝上,并确认样品台不会因为推送传送杆而脱落;

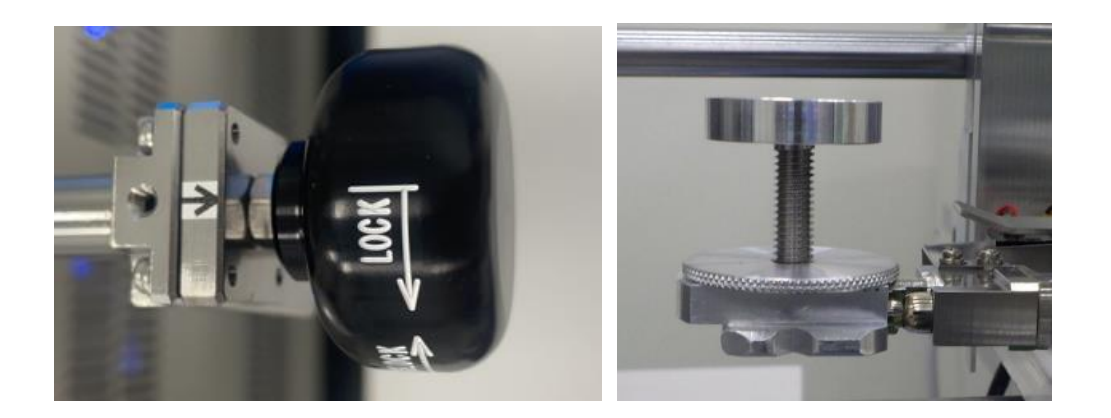

图 3-11

- (5) 关上交换舱门,点击交换舱操作面板上 OPEN 按钮,等 OPEN 按钮黄灯常亮;
- (6) 左手扶住交换舱,保持仪器上半部分不晃动,右手捏住黑色把手,平稳向样品 舱推送传送杆,直至插入限位指示灯亮蓝灯(如图 3-12 所示),可在 ChamberScope 窗口实时观察到样品舱内样品台位置;

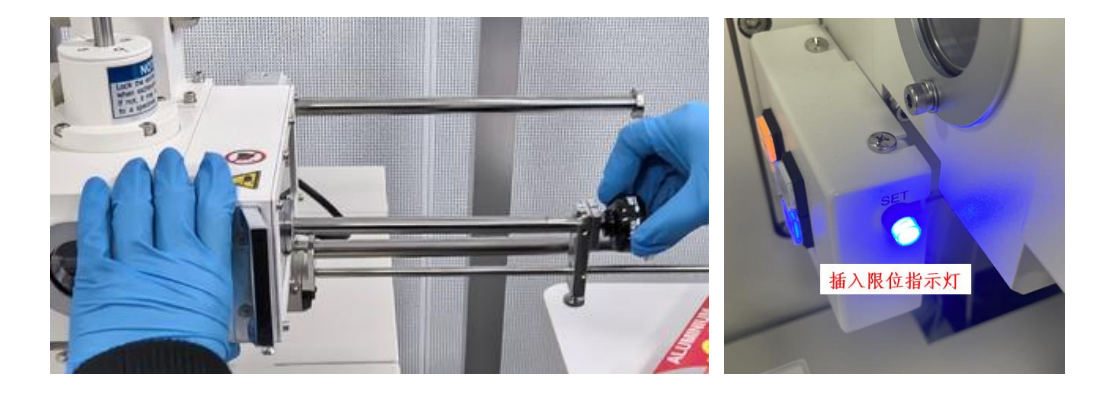

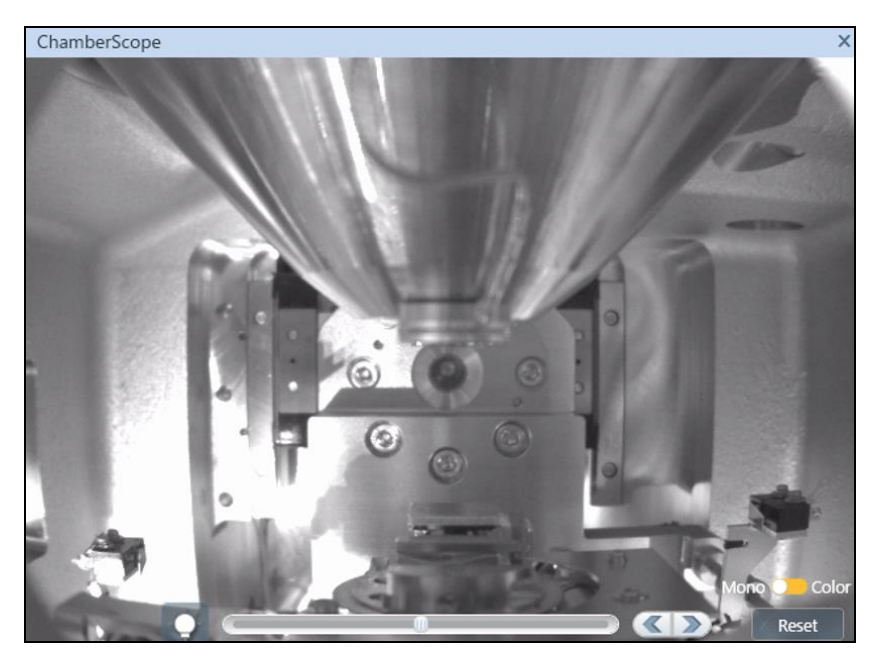

图 3-12

(7) 将传送杆黑色把手由 LOCK 旋至 UNLOCK 面朝上,再抽出传送杆至完全卡住。

(8) 点击交换舱操作面板上 CLOSE 按钮,关闭中间舱门。

(9) 在屏幕上 Exchange specimen 对话框中按照如下操作选择样品台尺寸、导航拍照

警告:请谨慎对待下方对话框,样品台尺寸选择错误、实际高度高于量高 规将对镜头系统造成严重损害,全部维修费用由用户课题组承担。

| Exchange specimen                        |                                                                                                    |                                                                                                    |
|------------------------------------------|----------------------------------------------------------------------------------------------------|----------------------------------------------------------------------------------------------------|
| Select desired condition then s          | elect the specimen stub.                                                                             |                                                                                                    |
| a)                                       | b)                                                                                                   | c)                                                                                                    |
| Option to use                            | Size<br>Keep the previous value<br>None (Remove the specimen)<br>15mm<br>3mm<br>10mm<br>15mm<br>T5mm | Height : Standard<br>Adjust the specimen height at 36 mm<br>36mm (Standard)<br>The tallest<br>point<br>Specimen<br>stub<br>Lock nut<br>Specimen<br>holder |
| CameraNavi<br>Obtain CameraNavi image d) |                                                                                                    | Finish                                                                                                    |

- a) Option to use 不用勾选 Air Protection
- b) Size 根据当前使用的样品台直径,选择正确的样品台尺寸选项,不可选择 小于样品台实际尺寸的选项。(提示: 1 inch = 25.4 mm);
- c) Height 确认样品上表面至 holder 最底端的高度低于量高规(低于 36mm)
- d)CameraNvai 勾选样品导航拍照
- e) 点击 Finish
- f) 在弹出的 CameraNvai 对话框中选择 Auto, 如图 3-14 所示, 等待样品台完成导航拍照即可

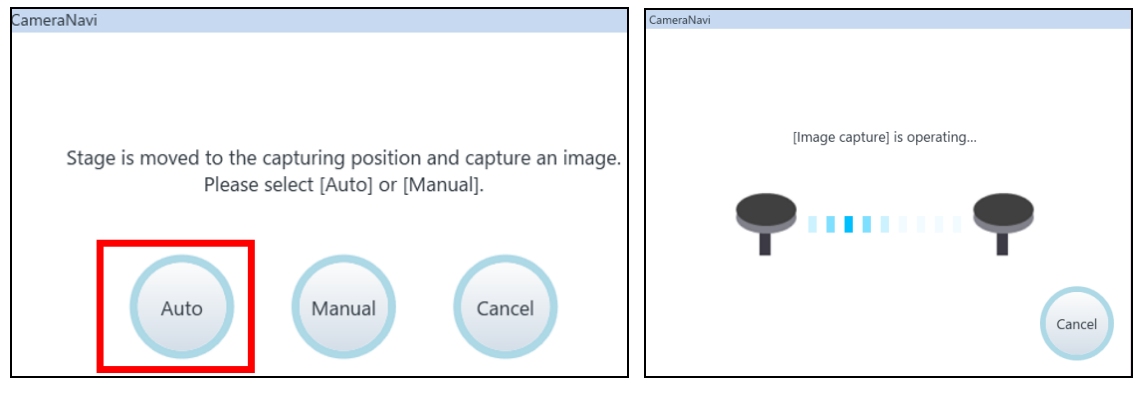

图 3-14

#### 3.6 电子束参数设置、探测器选择

- (1) 设置加速电压
- a) 在 Electron beam 对话框(图 3-15) Vacc 下拉列表中选择加速电压,或手动输入 电压值。正常导电样品选择 3~5Kv,可根据实际样品进行调节,若对样品条件 不确定,建议从较小电压开始尝试,避免损坏样品表面;
- b) Ie 值(电子枪发射束流) 10 微安,已设置好,不可随意改动;

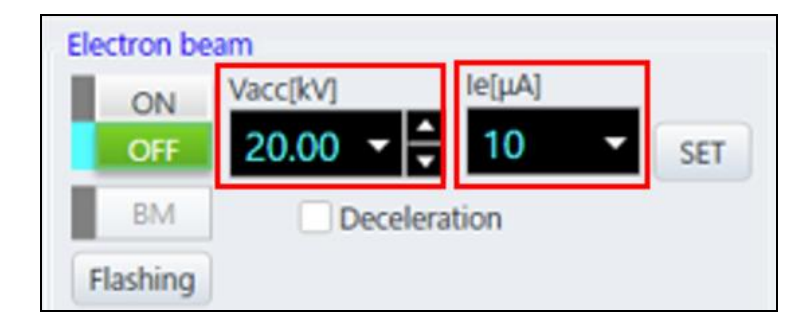

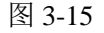

(2) 设置电流强度

- a) 在 Probe current 对话框(图 3-16) Spot intensity 下拉列表中选择照射样品的束 斑强度,常规样品选择 30~50,可根据实际样品进行调节。束斑强度值越大, 对应的 Probe current (探针电流)越大;
- b) APT-Size(物镜光阑直径)已设置好,不可随意改动。

| Probe current          |             |   |  |
|------------------------|-------------|---|--|
| Spot intensity         | APT-Size    |   |  |
| 30 🔻 📩                 | No.2 – 50µm | - |  |
| Current<br>measurement | t Data      |   |  |

图 3-16

(3) 点击 Electron beam 框中的 ON 键,打开电子束。

| Electron be | am                 |
|-------------|--------------------|
| ON          | Vicc[kV] le[µA]    |
| OFF         | 20.00 - 🗘 10 - SET |
| BM          | Deceleration       |
| Flashing    |                    |

图 3-17

## 3.7 观察拍照

(1) 轨迹球介绍

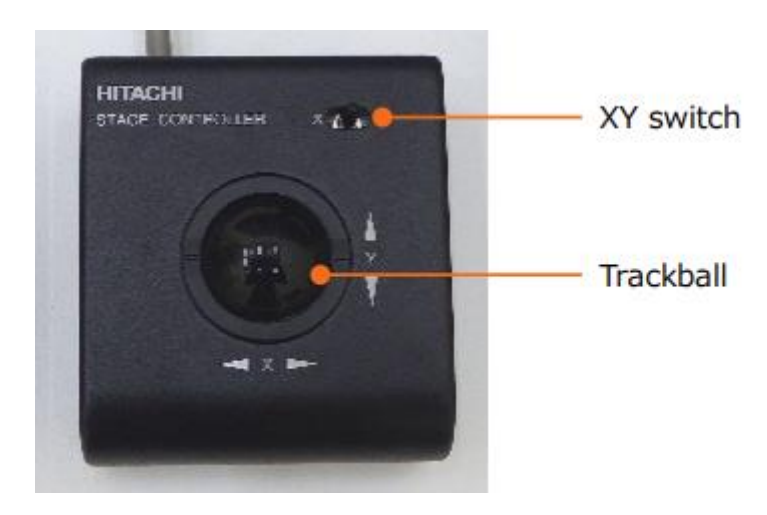

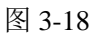

a) Tracball: 按照轨迹球滚动的方向移动当前视野

- b) XY 开关:中间位置时,X(水平方向)、Y(垂直方向)都可通过轨迹球移动视野;拨到X位置时,仅仅可移动X(水平方向)视野;拨到Y位置时,仅仅可移动Y(垂直方向)视野。
- (2) 手动操作面板介绍

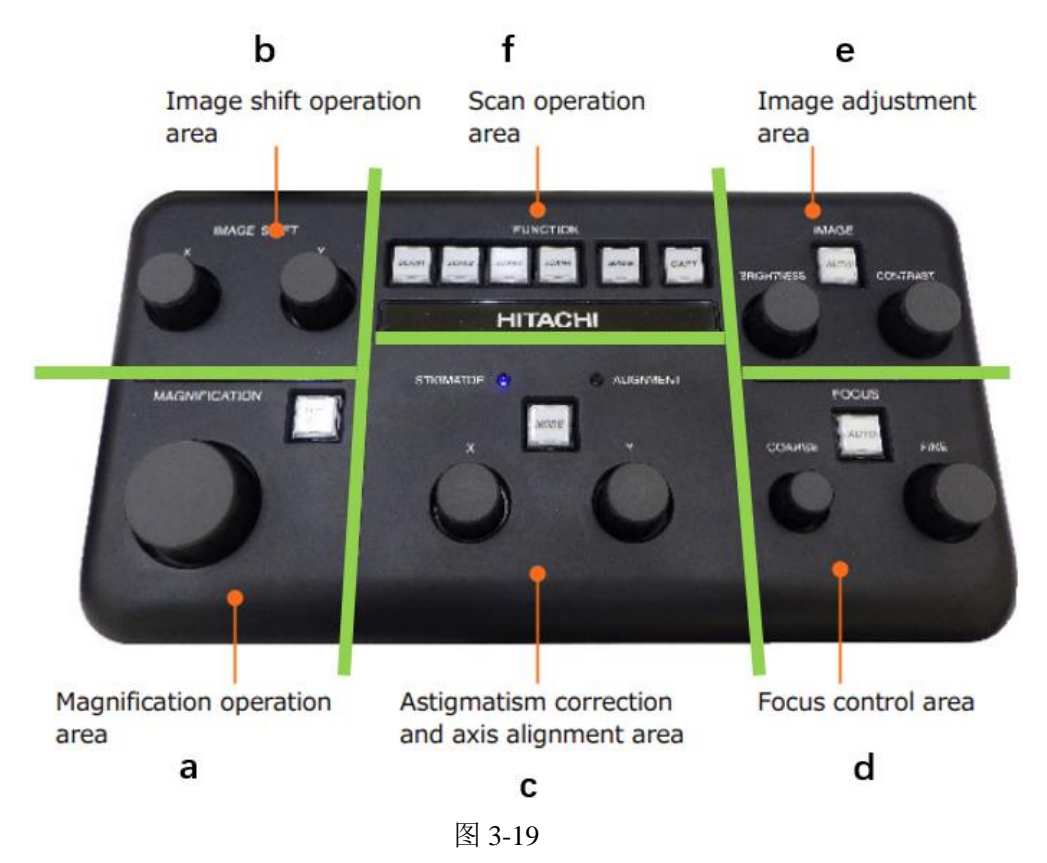

#### a) 倍数

旋钮:顺时针倍数放大,逆时针缩小

LOW MAGE 按钮: 蓝灯亮表示开启低倍模式 (最高 20000 倍), 无灯表示高倍模式

#### b) 电子束移动

X、Y 旋钮: 偏移图像,移动当前视野(通过移动电子束位置)

#### c) 像散、对中

X、Y 旋钮: 当 STIGMA 蓝灯亮时,执行消像散;ALIGNMENT 蓝灯亮时,执行对中。 MODE 按钮:单击此按钮,ALIGMENT 蓝灯亮,进入电子束对中模式。如图 3-20 所示, 对应软件 Alignment 对话框中四种对中模式,单击 MODE,可将当前对中模式切换至下

| Beam align                                                                                            | Manual | Auto      |
|----------------------------------------------------------------------------------------------------|--------|-----------|
| Aperture align                                                                                        | Reset  | Reset All |
| Stigmator align X                                                                                     |        |           |
| Stigmator align Y                                                                                     |        |           |
| Low Mag position                                                                                      |        |           |
| O Low Mag position                                                                                    |        |           |
| Off<br>Off<br>Stigmator correction                                                                    |        |           |
| <ul> <li>Low Mag position</li> <li>Off</li> <li>Stigmator correction –</li> <li>X</li> </ul>          |        | 6         |
| <ul> <li>Low Mag position</li> <li>Off</li> <li>Stigmator correction</li> <li>X</li> <li>Y</li> </ul> |        | 6<br>8    |

图 3-20

#### d) 聚焦

COARSE、FINE 旋钮:手动粗调焦、细调焦。焦距变化量与这两个旋钮的旋转量有关。 AUTO 按钮:自动聚焦。

#### e) 亮度、对比度

CONTRAST、BRIGHTNESS 旋钮:手动调节对比度、亮度。 AUTO 按钮:自动调节亮度、对比度。

#### f) 扫描速度、拍照

SCAN SPEED (1 to 4) 按钮:每个按钮可切换两种扫速,前3个按钮扫描速度依次变慢,第4个按钮为小窗口扫描模式。与软件上方菜单栏 scan 窗口中的四个按钮作用相同,如图 3-21 所示。

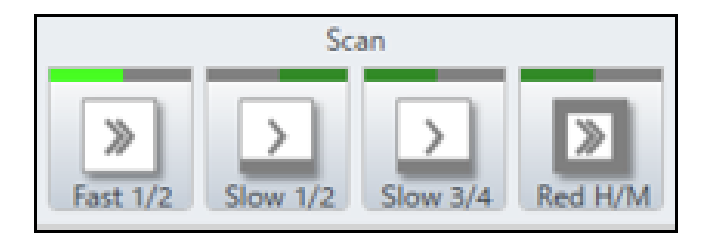

图 3-21

SAVE 按钮: 以当前的扫描速度,保存当前正在观察的图像。

一个对中模式。若 MODE 按钮持续闪烁,表示当前仍处于对中模式。

CAPT 按钮: 捕获并保存图像。

- (3) 找样品、聚焦(步骤一)
  - a) 点击手动操作面板 LOW MAG 按钮,指示灯亮,进入低倍模式(最高 20000 倍)
  - b) 在 SEM MAP 窗口 (如图 3-22 所示)中双击样品感兴趣区域,也可滑动轨迹球, 将目标区域移动到极靴下方;

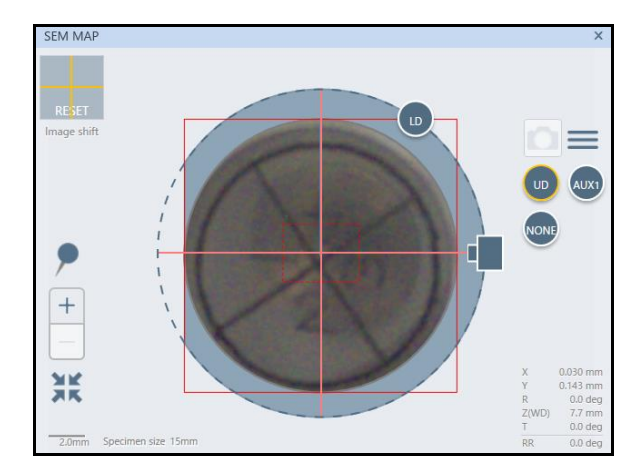

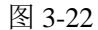

- c) 旋转手动操作面板上 COARSE 旋钮、MAGNIFICATION 旋钮,调焦距、放大倍数交替进行,至图像清晰;也可点击 AUTO 按钮自动聚焦
- d) 点击 LOW MAG 按钮,切入高倍模式后建议用 FINE 旋钮细调焦
- (4) 对中(每次更改电压、Probe current、工作距离等参数后,需要进行对中 步骤二)
  - a) 软件 Alignment 对话框中,点击 Beam Align,调节手动操作面板 ALIGNMENT
     X/Y 旋钮,使圆斑落在靶环正中,如图 3-23 所示

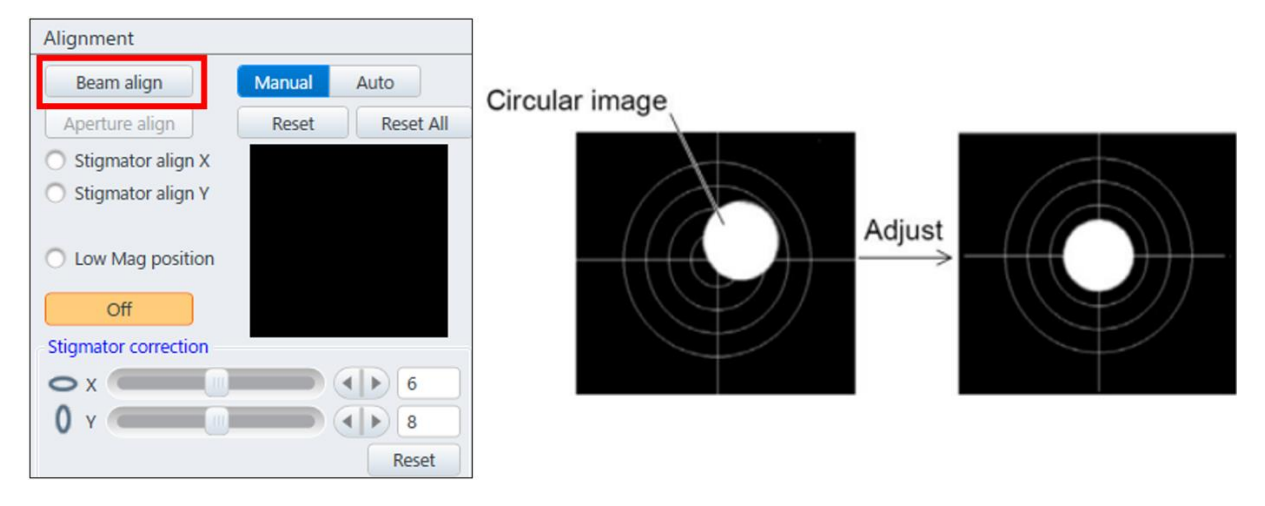

b) 如图 3-24 所示,选中 Aperture Align,调节手动操作面板 ALIGNMENT X/Y
 旋钮至图像不再摇摆

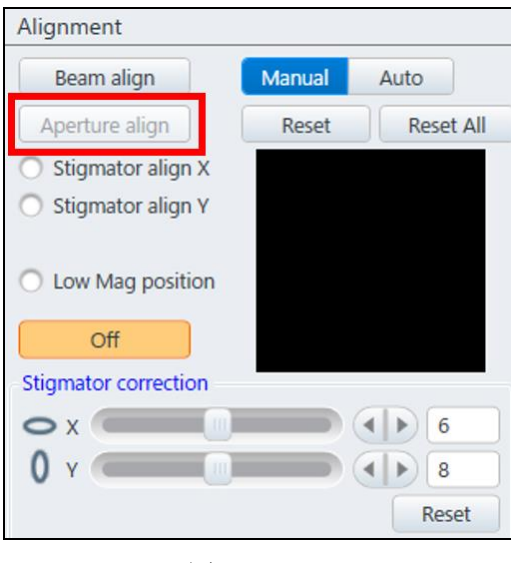

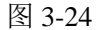

c) 如图 3-25 所示,选中 Stigmator alignX,在所需要的放大倍率下,调节手动操作 面板 ALIGNMENT X/Y 旋钮,至图像不再摇摆,而是以十字线中心为中心周 期性地放大缩小,然后选中 Stigmator align Y,同样操作

| Alignment                                                        |        |                                                                                                    |
|------------------------------------------------------------------|--------|----------------------------------------------------------------------------------------------------|
| Beam align                                                       | Manual | Auto                                                                                                    |
| Aperture align                                                   | Reset  | Reset All                                                                                                    |
| <ul> <li>Stigmator align X</li> <li>Stigmator align Y</li> </ul> |        |                                                                                                    |
| O Low Mag position                                               |        |                                                                                                    |
| Off                                                              |        |                                                                                                    |
| Stigmator correction                                             |        |                                                                                                    |
| 0 x                                                              |        | <b>()</b> 6                                                                                                    |
| 0 у                                                              |        | <br><br> |
|                                                                  |        | Reset                                                                                                    |

图 3-25

- d) 上述三个步骤按顺序做完后,单击 Alignment 对话框中 off 键,退出对中
- (5) 高倍聚焦(步骤三)
  - a) 在最佳聚焦位置上,使用手动操作面板上 FINE 旋钮细调焦,若在聚焦过程中图像出现位移,做上述(4)对中操作步骤 b)Aperture Align 即可

b) 聚焦过程中,欠焦或过焦时,图像若呈某一方向拉长,则存在像散。此时需调 焦至图像无拉伸变形,如图 3-26 所示,其中(a)、(b)为过焦或欠焦状态,(c)为聚 焦状态。

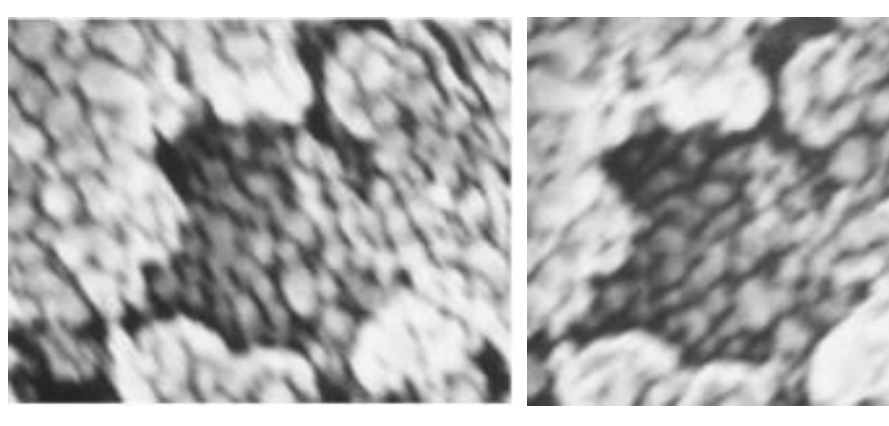

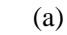

(b)

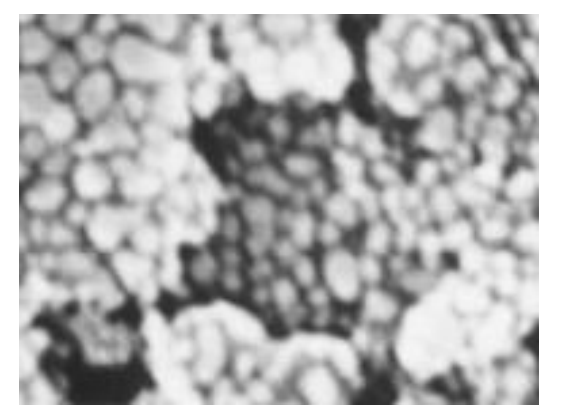

图 3-26 (c)

c) 聚焦后,通过手动操作面板上 STIGMA X/Y 旋钮调节像散:先调节 X 旋钮至 图像清晰且无拉伸变形、再调节 Y 旋钮至图像清晰且无拉伸变形。如图 3-27 所 示。

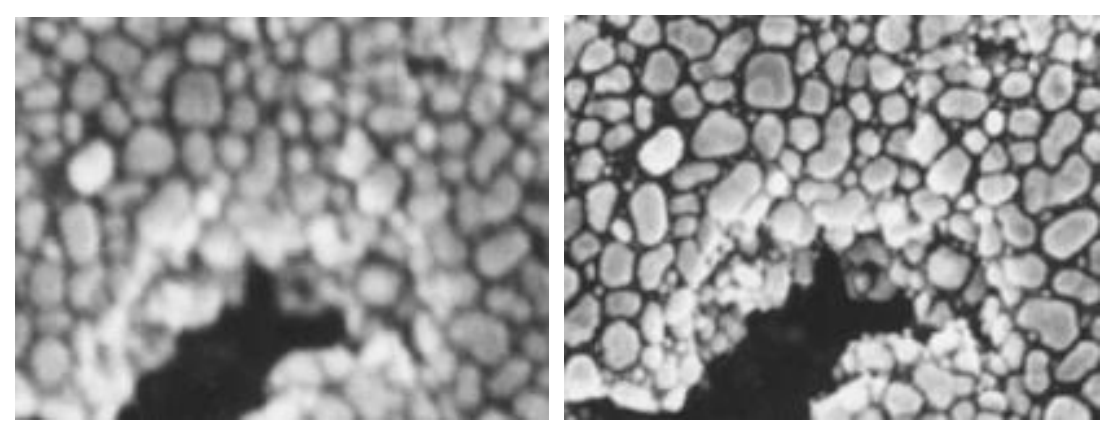

图 3-27

- d) 消像散过程中若图像发生位移, 做上述 3.6(4)对中模块中的 c)步骤即可
- e) 图像调节清晰后,放大至下一倍数,再次聚焦、消像散。

- f) 可通过手动操作面板随时调节图像的明亮度和对比度,建议 AUTO 按钮自动调
   节
- g) 按顺序重复上述 a)至 f)步骤,直至在目标倍数之上完成调节,再降至目标倍数 拍照,可获得更清晰效果
- (6) 保存图片(步骤四)
  - a) 点击手动操作面板上 CAPT 按钮或者软件最上方 Capture All 区域中右侧黑色图 标
  - b) 拍照结束后会弹出保存对话框,保存路径为D盘/User image/PI课题组/用户姓名 /日期(每天新建),点击 Save 按钮后即完成图像保存
  - c) 点击手动操作面板上 SCAN SPEED 按钮 1,继续进行后续形貌观察;

#### 更改图像拍照模式:

如图 3-28 所示, 右击软件上方 Capture All 区域右侧图标, 弹出 Cature setting 对话框

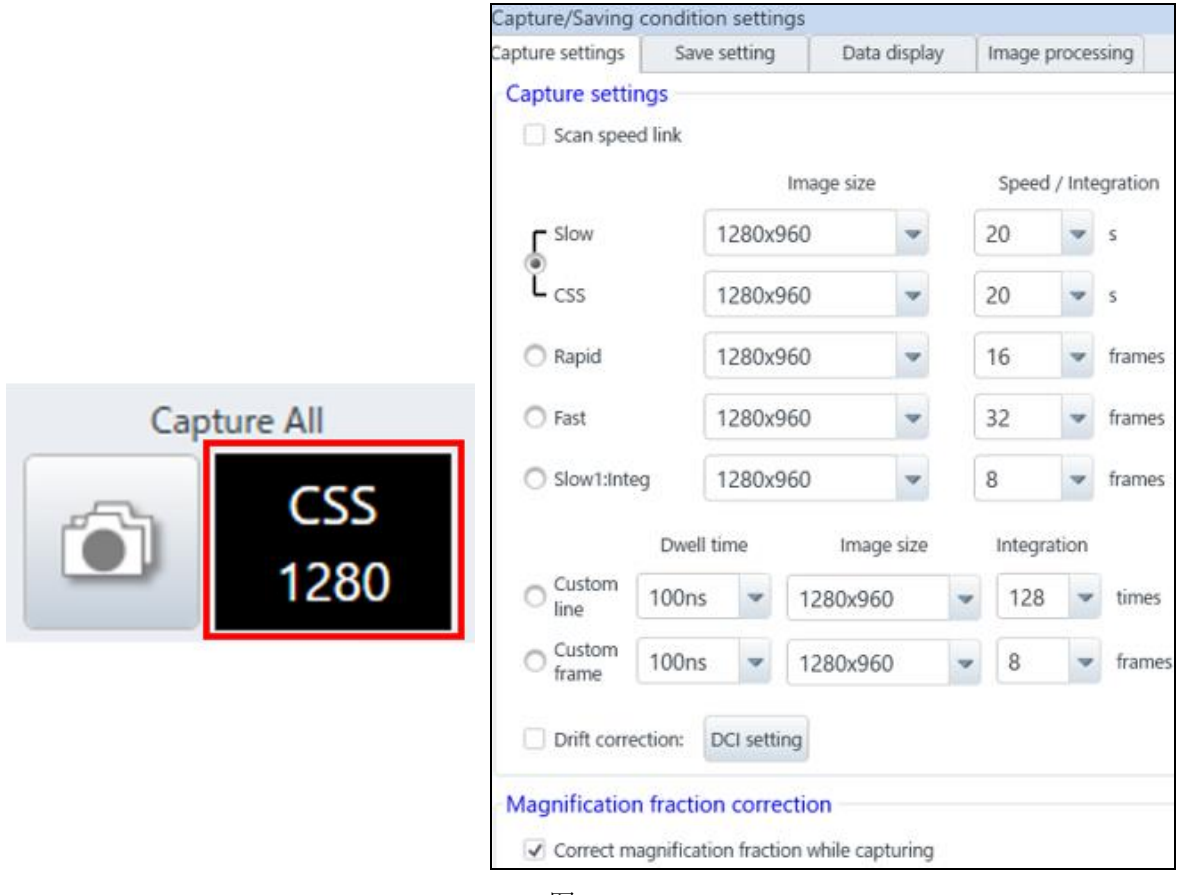

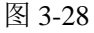

Rapid/Fast 模式:在8(帧平均)至1024(帧平均)之间选择帧数,使用帧平均模式生

成图像。帧数越多, 生成图像的时间越长。主要用于拍摄不耐高压、荷电强以及经过 慢扫会发生变形的样品。

**Css**模式:使用线扫描平均模式对样品进行拍照,可在 20(秒每帧)至 320(秒每帧) 之间选择扫描速度。

Slow 模式: 使用单帧慢扫描模式拍照, 可在 20(秒每帧) 至 320(秒每帧) 之间选择 扫描速度。

3.8 结束观察

取样过程注意事项以及警告:

- 1. 若使用了 EDS、CL 探测器,请先退出探测器
- 2. 保持仪器稳定,严禁过度用力导致仪器晃动;
- 样品传送杆仅可接触末端黑色把手,不可接触杆身,黑色把手只有 LOCK、UNLOCK两个点位,严禁旋到其他位置
- 4. 请确保样品传送杆退出后,为完全卡住状态
- 5. 除了送样/取样,其他时间请勿触碰样品传送杆
- 6. 若因违规操作导致仪器故障,由用户课题组承担全部维修费用。
- (1) 单击操作界面右上角 EXC 键,等待绿色指示条常亮,如图 3-29 所示。

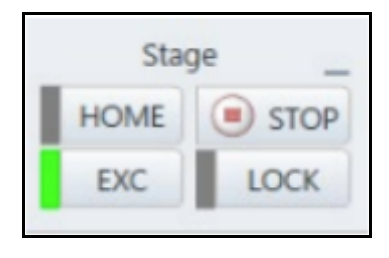

图 3-29

- (2) 点击交换舱面板上 open 按钮,按钮常亮、蜂鸣声结束后,旋转传送杆黑色把手至 UNLOCK 面朝上
- (3) 捏住黑色把手,将传送杆缓慢水平往前推,观察到样品交换舱上 SET 插入限位指示 灯亮后,停止推动传送杆,此时旋转把手至 LOCK 面朝上,再抽出传送杆至卡紧

- (4) 点击交换舱面板上 vent 按钮,中间舱门关闭后交换舱内充入空气,等待 open 按钮 常亮且蜂鸣声响起后,打开交换舱门,取出样品台
- (5) 关闭交换舱门,点击交换舱面板上 evac 抽真空,使样品交换舱处于真空状态。
- (6) 在屏幕上 Exchange specimen 对话框中选择 None, 如图 3-30 所示, 再点击右下角 Finish, 结束取样。

| ion to use | Size | . Keen the previous value  | - | Height : Standard                   |
|------------|------|----------------------------|---|-------------------------------------|
| one        |      | None (Remove the specimen) | * | Adjust the specimen height at 36 mm |
|            |      | 10mm                       |   | 36mm (Standard)                     |
|            |      |                            |   | E The tallest point                 |
|            |      |                            |   | Specimer<br>stub                    |
|            |      | omm                        |   | Lock nut                            |
|            |      | - Comm                     |   | holder                              |

图 3-30

# 4. 能谱仪的操作步骤

(1) 打开能谱软件

账号: user, 解锁密码: oxford;

在电脑桌面点击"AZtec"软件图标,进入软件页面后点击"New Project"建立新的文件,或"Open Project"打开原来已存在文件。

| Walcome to A 7tec       |
|-------------------------|
|                         |
| Projects Demo Data Help |
|                         |
| Project 1               |
| ceshi                   |
| nb5mo20Ru35Re30Rh10     |
| 3+3                     |
| Rew Project Den Project |

图 4-1

(2) EDS 探头插入使用

点击软件右下方小探头图标,在探头窗口中点击"Insertion"→"In",此时探头缓慢 插入电镜样品舱中,直至 In 按钮变成灰色,Activity 状态为 Not Moving,即代表 EDS 能谱探头已就位。

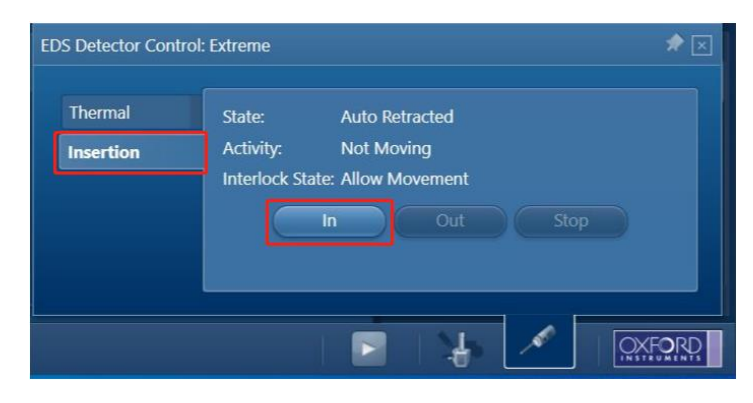

图 4-2

(3) 选择点/线/面扫描

点扫 (Point & ID)、线扫 (Linescan)、面扫 (Map),可以在菜单栏红色图框区 域中进行选择。

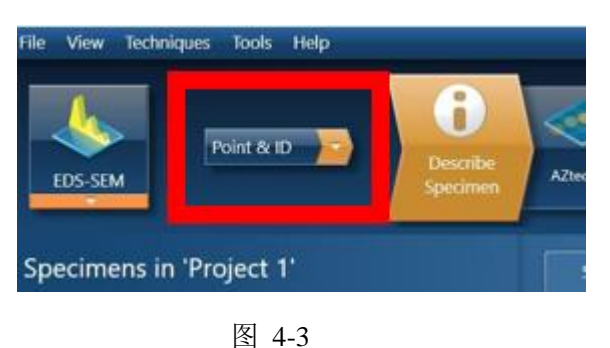

. .

(4) 设置样品信息

在"Describe Specimen"页上可以对 Project Note、Specimen Note、Site Note 等进行说明,以便记录样品信息方便之后数据分析。

| Point & ID >> Describe<br>Specimen | Image: Scan Image         Image: Scan Image         Image: Scan Image |
|------------------------------------|----------------------------------------------------------------------------------------------------|
| Project 1'                         | Sunnary Pre-defined Elements                                                                                                    |
|                                    | Project Notes                                                                                                    |
|                                    | Click here to begin entering notes about your project.                                                                                                    |
|                                    | Specimen Notes for 'Specimen 1'                                                                                                    |
|                                    | Click hare to begin entering notes about your specimen.                                                                                                    |
|                                    | Site Notes for 'Site 1'                                                                                                    |
|                                    | Click here to begin entering notes about this site.                                                                                                    |
|                                    | Specimen Coating Information:  Specimen is coated  See to Profile  Mean calibration element is coated  Calibra element is coated  Save to Profile                                                                                                    |

图 4-4

(5) 获取 SEM 图像

根据样品情况在 SEM 软件上选择合适的激发电压(激发电压一般为特征能量值的 2-3 倍), spot 选择 50, WD 为 15mm,调整好聚焦、像散后,让 SEM 图像窗口为 Run

状态,点击能谱软件"Scan Image"页面中"START",如图 4-5 所示,获取目标区域的 SEM 图像。

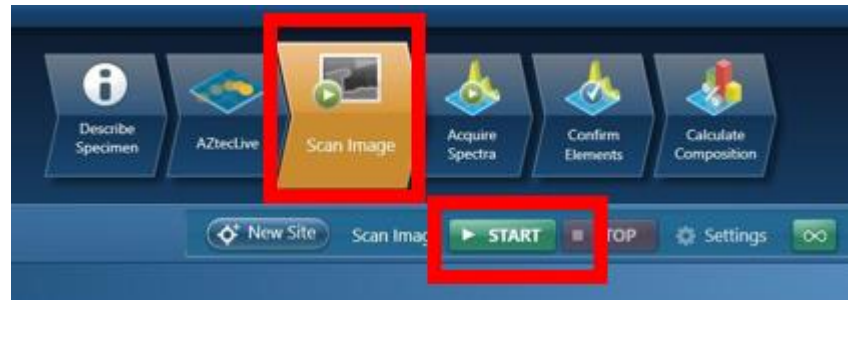

图 4-5

#### (6) 数据采集(注意:此步骤运行前需关上 SEM ChamberScope 窗口中 CCD)

在能谱软件 "Aquire Spectra"页面左边工具栏(图 4-6 红框②)选择点、区域等类型, 在图片上框选目标区域进行数据采集, Map Sum Spectrum 实时显示能谱数据。在图 4-6 中④右侧框中选择含量以百分比显示,点击图 4-6 中⑤左侧图标,在红色框⑥中根据需 要选择测量样品的元素质量比或者原子比,点击 Apply。

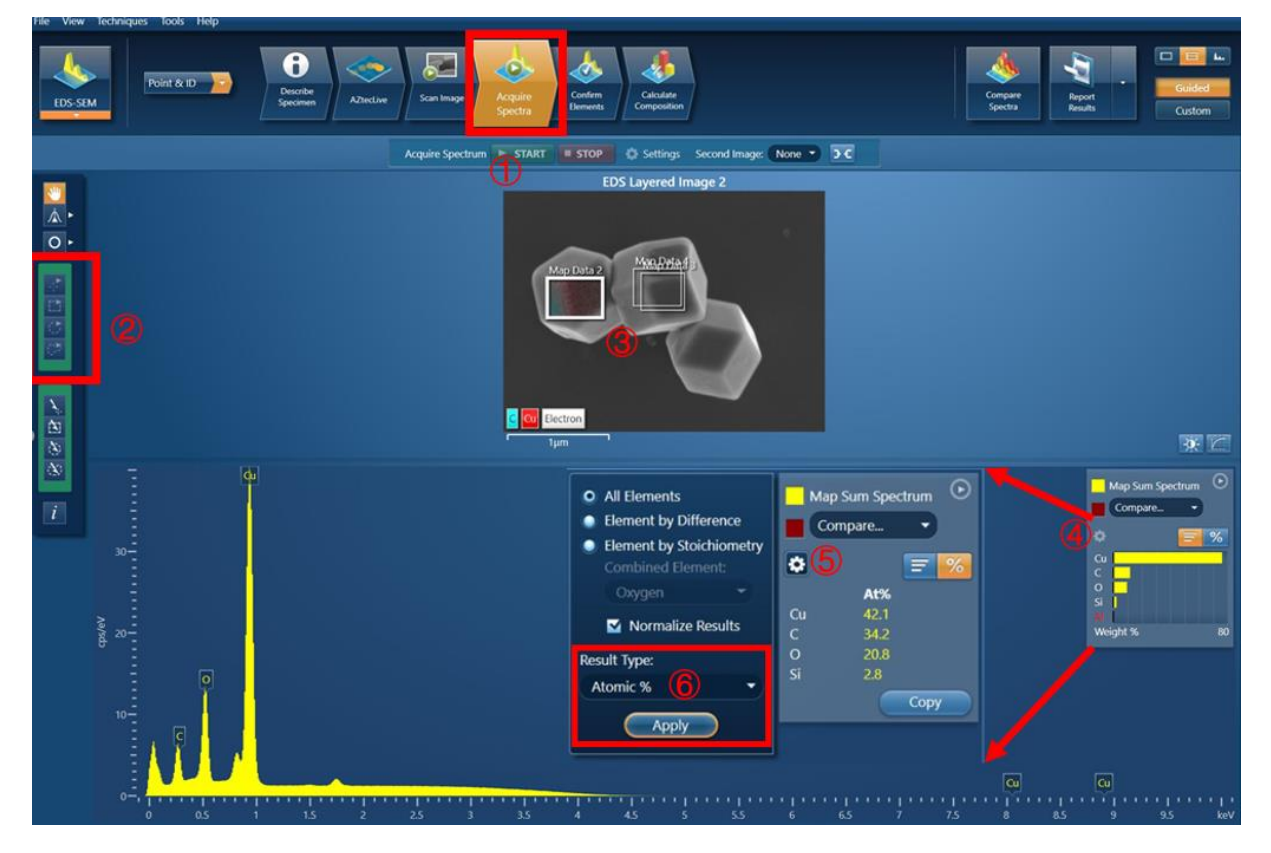

图 4-6

注意: Map 和 Line Scan 模式中信号采集需要手动停止,即点击软件中 STOP 按钮

#### 变为 Stopping, 待采集完这一帧后变为 STOP, 即表示停止信号采集。

(7) 元素定性/定量分析

a) 信号采集完后,点击菜单栏中"Confirm Elements"页面,结合样品信息对选定区 域进行元素确认,选择目标元素谱峰,去除误差峰,如图 7-11 所示

| EDS-SR                    | Ро                                                                                          | int & 1D 🔁 | Describe<br>Specimen | AZteclave    | Scan Image Acq | ire<br>tra<br>Confirm<br>Elements | Calculate<br>Composition | Compare<br>Specia Rep                                                                                                    | ort<br>Its Custom                                                                            |
|---------------------------|---------------------------------------------------------------------------------------------|------------|----------------------|--------------|----------------|-----------------------------------|--------------------------|----------------------------------------------------------------------------------------------------|----------------------------------------------------------------------------------------------|
|                           |                                                                                             |            |                      |              |                | Contrim Liem                      | ents 🗘 Settings          |                                                                                                    |                                                                                              |
| ₩<br>▲ •<br>0 •<br>1<br>2 | 0<br>0<br>0<br>0<br>0<br>0<br>0<br>0<br>0<br>0<br>0<br>0<br>0<br>0<br>0<br>0<br>0<br>0<br>0 |            | 1                    | 2 25         |                | 4 45                              | 5 55 6 65                | All Elements     Element by Difference     Element by Solchiometry     Combined Element:     Orgen     Normalize Results     Result Type:     Appy     Appy     75 8 8.5 9 | sp Sum Spectrum O<br>ompare. O<br>Atts.<br>421<br>342<br>208<br>28<br>20<br>28<br>28<br>Copy |
|                           | н                                                                                           |            |                      |              | He             |                                   | Previous                 | Next                                                                                                    |                                                                                              |
|                           | Li Be                                                                                       |            |                      | в            | N O F No       |                                   |                          |                                                                                                    | Peak                                                                                         |
|                           | Na Mg                                                                                       |            |                      | A 3          | P S C Ar       | Carbon                            |                          |                                                                                                    | AutoID                                                                                       |
|                           | K Ca S                                                                                      | c Ti V Cr  | Mn Fe Co Ni          | Cu Zn Ga G   | ie As Se Br Kr | Dxygen                            |                          |                                                                                                    | AutoID                                                                                       |
|                           | RD SF                                                                                       | LI TO WO   | TC RU Rh Pd          | Ag Cd In S   | n SD le I Xe   | Silicon                           |                          |                                                                                                    | AutoiD                                                                                       |
|                           | Fr Ra A                                                                                     |            |                      |              |                | copper                            |                          |                                                                                                    | AUIOID                                                                                       |
|                           |                                                                                             | Ce Pr Nd   | Pm Sm Eu Go          | 1 Tb Dy Ho E | ir Tm Yb Lu    |                                   |                          |                                                                                                    |                                                                                              |
|                           |                                                                                             | Th Pa U    | Np Pu Am Cm          | i BK CF EF F | m Md No Tr     |                                   |                          |                                                                                                    |                                                                                              |
|                           |                                                                                             |            |                      |              |                | AutoID                            | Pre-defined Clear al     |                                                                                                    |                                                                                              |

图 7-11

b)点击"Calculate Composition"页面进行定量分析。在该界面窗后点击 Result Type 可以选择输出结果为质量百分比或者原子百分比,如图 7-12 所示

| File View Tec                                                                             | hniques 1                                                                                  | Tools Help                                                                                      |                                                                                                    |                                                                                   |                   |                           |
|-------------------------------------------------------------------------------------------|--------------------------------------------------------------------------------------------|-------------------------------------------------------------------------------------------------|----------------------------------------------------------------------------------------------------|-----------------------------------------------------------------------------------|-------------------|---------------------------|
| EDS-SEM                                                                                   | Poi                                                                                        | nt & 10 🔁                                                                                       | Deactive<br>Activities<br>Activities<br>Activities<br>Scan Image                                                                                                    | Confirm<br>Demonstr                                                               | Compare<br>Sports | Report<br>Security Custom |
|                                                                                           |                                                                                            |                                                                                                 |                                                                                                    | Calculate Composition 🤻 Settings                                                  |                   |                           |
| Available Ten                                                                             | nplates                                                                                    |                                                                                                 | Quant Result Details                                                                                                    |                                                                                   |                   |                           |
| Summary Tal<br>Comparison<br>Summary Tal<br>Full Results T<br>Spectrum De<br>Spectrum Pre | ole Single<br>of Results<br>ole - Multipl<br>able (custon<br>tails - Detai<br>ocessing - P | Spectrum<br>Two Spectra<br>le Spectra<br><b>nizable</b> ) - Single Spectrun<br>is<br>Yrocessing | Labet<br>Element Lia Type:<br>Processing Option:<br>Specimen Coating:<br>Beam Calibration Brenent Coating:<br>Automatic Line Selection:<br>Nationalist Line Selection: | Map Sum Spectrum<br>Current Spectrum<br>All Blements<br>Off<br>Enabled<br>Enabled |                   | Requartify                |
| Quant Res<br>v<br>Processing C                                                            | ults Viev<br>iewed Data:<br>option Used                                                    | N<br>: Map Sum Spectrum<br>: All Elements Processed                                             | Result Type: Weight % •                                                                                                    |                                                                                   |                   |                           |
| Element •                                                                                 | Wt%                                                                                        | Wt% Sigma                                                                                       |                                                                                                    |                                                                                   |                   |                           |
| C                                                                                         | 11.75                                                                                      | 0.10                                                                                            |                                                                                                    |                                                                                   |                   |                           |
| 0                                                                                         | 9.53                                                                                       | 0.05                                                                                            |                                                                                                    |                                                                                   |                   |                           |
| Si                                                                                        | 2.24                                                                                       | 0.06                                                                                            |                                                                                                    |                                                                                   |                   |                           |
| Cu                                                                                        | 76.48                                                                                      | 0.11                                                                                            |                                                                                                    |                                                                                   |                   |                           |
| -otal                                                                                     | 100.00                                                                                     | ) di                                                                                            |                                                                                                    |                                                                                   |                   | _                         |

- 图 7-12
- (8) 保存数据和报告

a) 点击能谱软件右上角 Report Results,如图 7-13 所示,选择路径保存、命名报告后,屏幕自动弹出能谱 word 报告。(保存路径默认为当前 Project- Report 文件夹;若多份数据需保存至一个 word 中,点击 Report Results 右侧下拉菜单栏中"Append Report",且保存过程中不要关闭该 Word 文档)

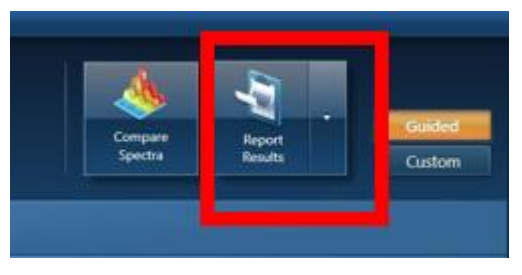

图 7-13

b) 点击能谱软件左上角"File"→ "Save project as"来保存整个 project;

c)如果需要谱峰数据以便于后续导入数据作图,可在谱图空白处右击选择 Export,然后选择 EMSA,数据保存成 TXT 格式。

(9) 退出 EDS 探头

点击软件<mark>右下方小探头</mark>图标,在探头窗口中点击"Insertion"→"Out",此时探头缓 慢退出电镜样品舱。

# 5. CL 操作步骤

- 5.1 在进行 CL 测试之前, 需要在 SEM 软件中按如下顺序操作:
- 1、将z轴高度降为14mm
- 2、 高倍调焦、消像散、光阑对中
- 3、确认 WD 在 10-15mm 之间
- 4、 高低倍校准
- 5、打开样品舱摄像头
- 6、切到高倍模式
- 5.2 前期准备操作
- 1) 在电镜主机背后将能谱接口换成 CL 接口, 如图 5-1 所示

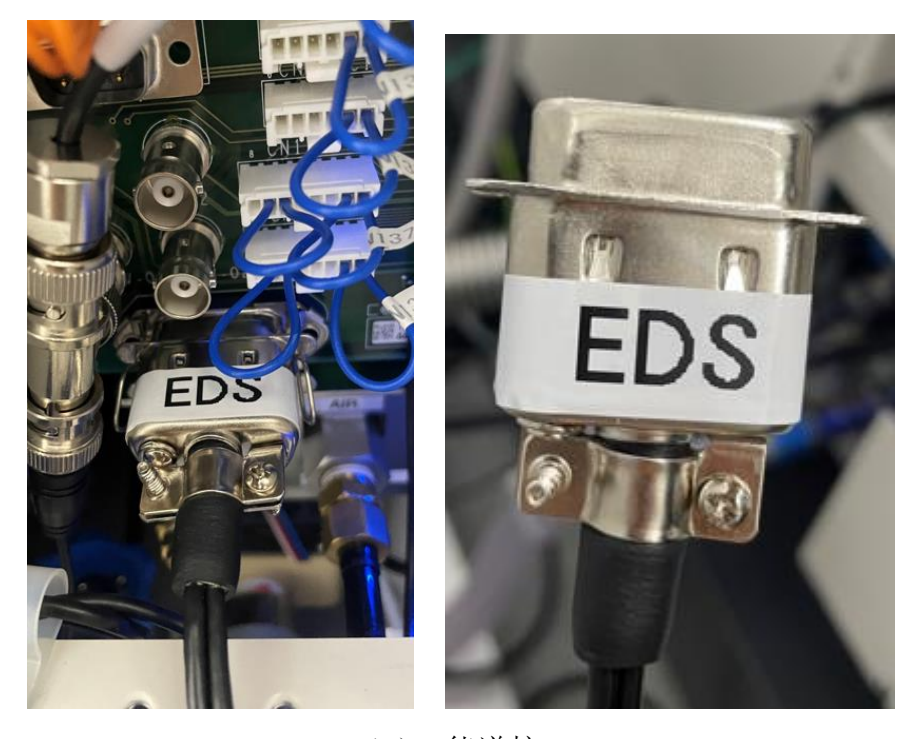

(a) 能谱接口

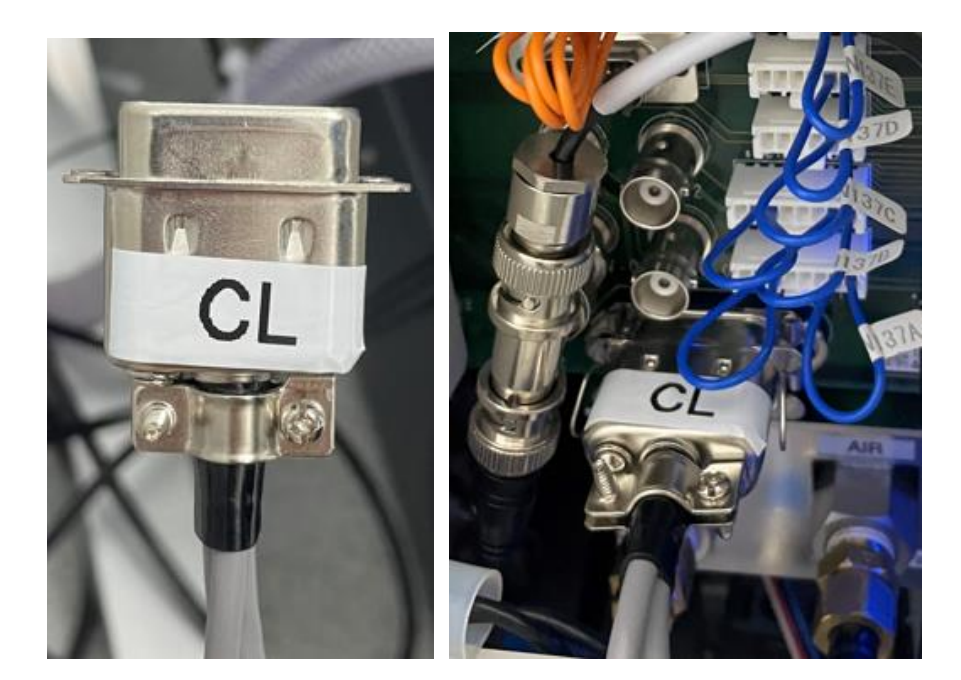

图 5-1 (b) CL 接口

2) 打开 CL 软件

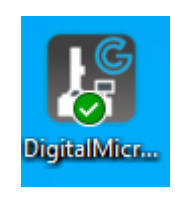

图 5-2

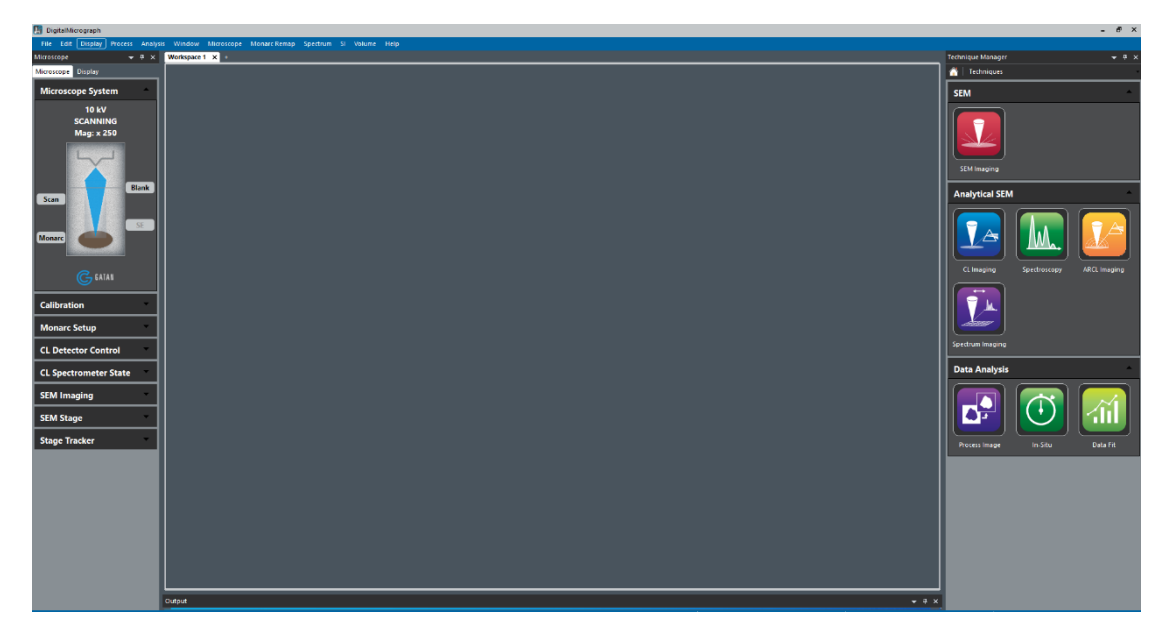

图 5-3

 左侧 microscope 菜单栏中,打开 Monarc Setup,点击 Inserted,可在 SEM 软件中看 到抛物镜缓缓进入,若有撞击风险,立即点击 stop

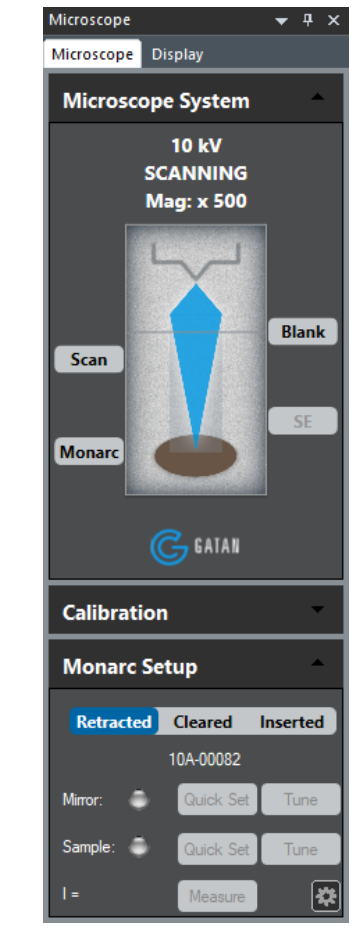

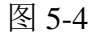

| Abort Insertion                         |  |
|-----------------------------------------|--|
| Click STOP to halt the mirror insertion |  |
|                                         |  |

图 5-5

4) 等到 Monarc Setup 中 mirror 右侧 quick set 亮绿灯,必须在 SEM 软件中切到高倍模式,点击 Sample 右侧 quick set,软件提示对样品进行聚焦,如图 5-6。聚焦完成后,WD 需要在 15mm 以内,若超过 15mm,则先上升 z 轴使 WD 小于 15mm (一定要大于 10mm),图 5-6 中点 ok,出现图 5-7 中弹框提示会将样品台 z 轴上升,点击 ok,又会出现聚焦弹框,均按照提示完成即可。

| Focus SEM ×                                                         |  |  |  |  |  |
|---------------------------------------------------------------------|--|--|--|--|--|
| Verify sample is in focus, then click OK                            |  |  |  |  |  |
| OK Cancel                                                           |  |  |  |  |  |
| 图 5_6                                                               |  |  |  |  |  |
| 图 2-0                                                               |  |  |  |  |  |
| DigitalMicrograph X                                                 |  |  |  |  |  |
| QuickSet enabled.<br>Set stage height to 9.352 (mm) for CL imaging? |  |  |  |  |  |
| OK Cancel                                                           |  |  |  |  |  |
|                                                                     |  |  |  |  |  |

图 5-7

5) 最终 sample 右侧亮绿灯,如 5-8 所示,此时样品上表面处于抛物镜的焦平面上

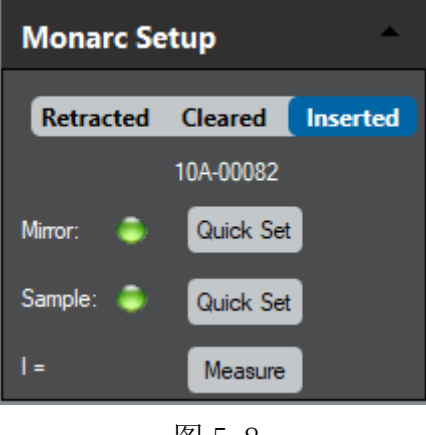

图 5-8

## 5.3 全光图/单光图

 在 SEM 软件中关掉相机,在 CL 软件左侧 microscope 菜单栏中,打开 CL Detector Control,点击 Med/High (PMT 探测器采集的信号量,自行选择)

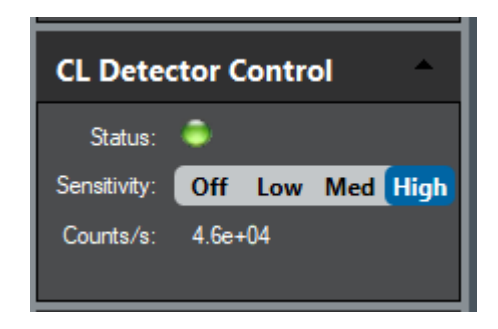

图 5-9

- 2) 全光图
- 点击软件左侧 Techniques 中 CL Imaging,选择 Unfiltered (全光),然后点 view,出现 SEM 以及 CL 全光图,点击 Capture 拍照,右侧可设置曝光时间

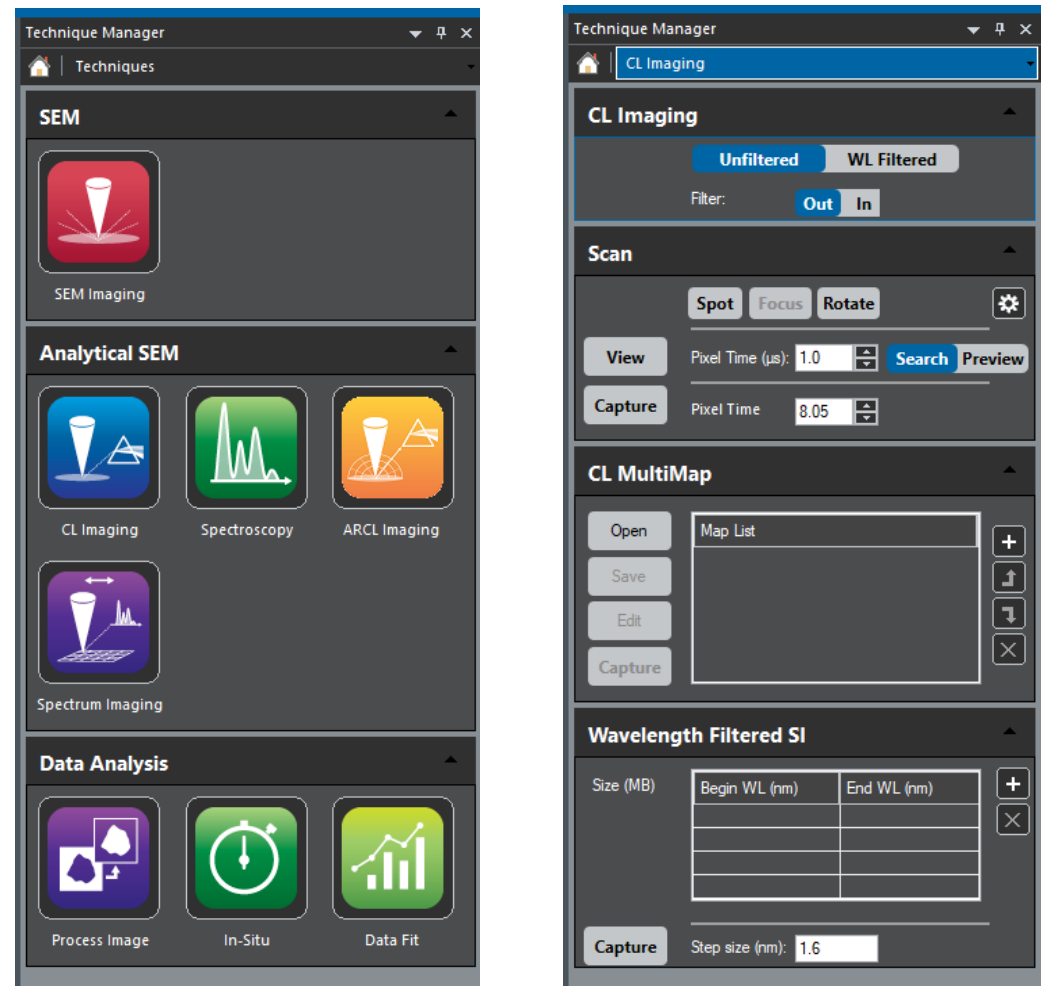

图 5-10

 图像拍摄结束后,点击 VIEW 右侧 SEM 查看图像,右键 Save Display as 保存,格 式选择 tif

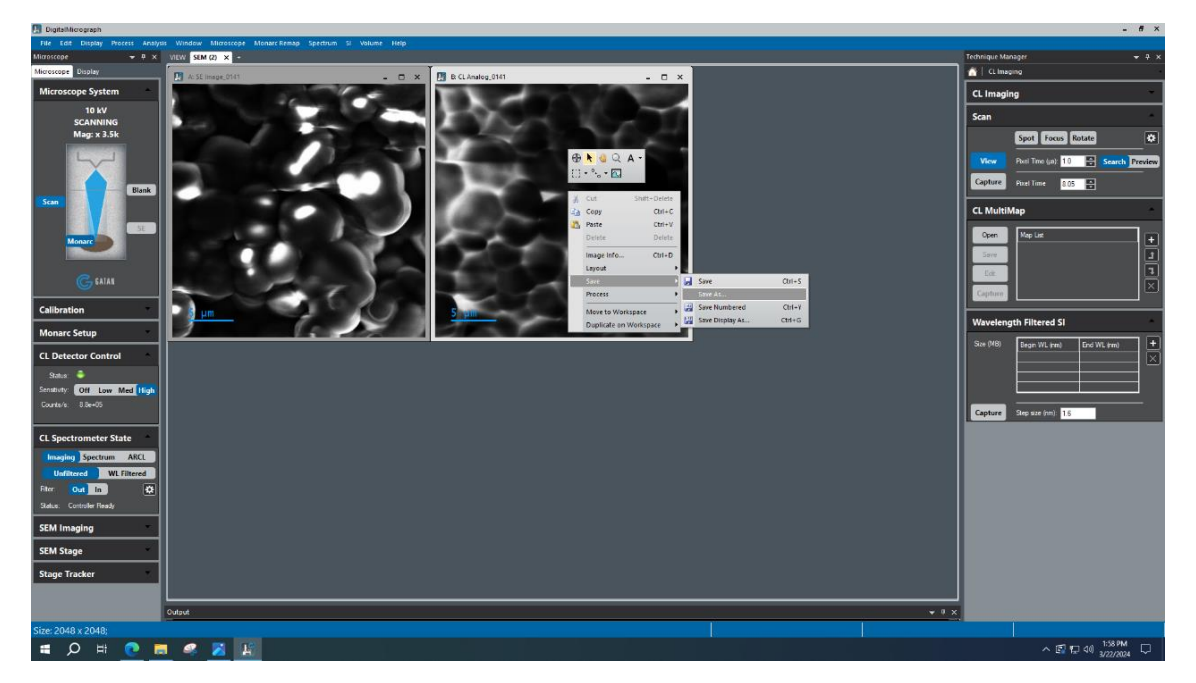

图 5-11

- 3) 单光
- 1. 如图 5-11 所示,点击 WL Filtered,WL 右侧输入波长

| Technique Man | ager             |       |      |         | ▼   | д   | ×   |
|---------------|------------------|-------|------|---------|-----|-----|-----|
| 🚰   CL Imag   | ing              |       |      |         |     |     |     |
| CL Imagin     | g                |       |      |         |     |     |     |
|               | Unfiltered       | d 🚺   | WL F | iltered |     |     |     |
|               | WL (nm):         | 0.0   |      |         |     |     |     |
|               | Bandpass (nm):   | 1.56  |      | 15 25   | 5   | 0   |     |
|               | Filter:          | Out   | In   |         |     |     |     |
| Scan          |                  |       |      |         |     |     |     |
|               | Spot Focu        | is Ro | tate |         |     | *   | •   |
| View          | Pixel Time (µs): | 1.0   | ÷    | Search  | Pre | vie | w   |
| Capture       | Pixel Time       | 8.05  | Í    |         |     |     |     |
| CL MultiN     | lap              |       |      |         |     |     |     |
| Open          | Map List         |       |      |         |     | •   | - ] |
| Save          |                  |       |      |         |     |     | Đ   |
| Edit          |                  |       |      |         |     |     |     |
| Capture       |                  |       |      |         |     | Ľ   | נ   |

图 5-11

如图 5-12 所示,在软件左侧 microscope 菜单栏中,打开 CL Spectrometer State,设置 Slit (狭缝) 宽度,等到下方 Status 右侧显示 Ready 即可

| CL Spectrometer State |                                                                                        |                                                                                                    |  |  |
|-----------------------|----------------------------------------------------------------------------------------|----------------------------------------------------------------------------------------------------|--|--|
| Imaging Spectrum ARCL |                                                                                        |                                                                                                    |  |  |
| Itered                | WL Filtered                                                                            |                                                                                                    |  |  |
| MIRROR                | 300                                                                                    | 1200                                                                                                    |  |  |
| 199.995               |                                                                                        |                                                                                                    |  |  |
| 0.961                 |                                                                                        |                                                                                                    |  |  |
| Out In                |                                                                                        | *                                                                                                    |  |  |
| Controller R          | eady                                                                                   |                                                                                                    |  |  |
|                       | ctrometo<br>ng Spect<br>Itered<br>MIRROR<br>199.995<br>0.961<br>Out In<br>Controller R | trometer Stat<br>g Spectrum<br>Itered WL Fi<br>MIRROR 300<br>199.995<br>0.961<br>Out In<br>Controller Ready |  |  |

图 5-12

3. 在 5-11 图中,点击 view/capture 进行单光图观察或拍照

# 5.4 光谱

1. 点击软件右侧 Techniques 中 spectroscopy

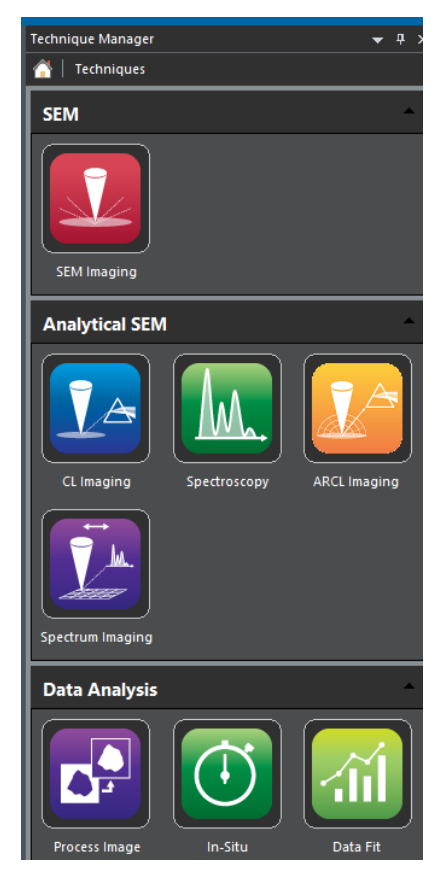

图 5-13

- CCD 采一段谱: spectrum 中输入波长, 在软件左侧 microscope-CL Spectrometer State
   中, 设置 Slit (狭缝) 宽度, 点 view
- 3. PMT 采系列谱: CL-spectrum-Serial 中输入波长

| Technique Ma | nager                      | <b>→</b> 쿠 ×    |
|--------------|----------------------------|-----------------|
| 🚰   Spectro  | oscopy                     |                 |
| Scan         |                            | <b>^</b>        |
|              | Spot Focus Rotate          | *               |
| View         | Pixel Time (µs): 1.0 😫 S   | earch Preview   |
| Capture      | Pixel Time 8.05            |                 |
| CL           |                            |                 |
|              | Spectrum                   |                 |
|              | Range (nm): 105 423        | 0.32 nm/ch      |
|              | WL (nm): 543.0 2.28        | BeV             |
|              | Res. (nm): 1.59 2          | 4 15            |
|              | Optimization: SNR Res.     | User 🔀          |
| View         | Exposure (s): 0.1          |                 |
| Capture      | Exposure (s): 2.0          |                 |
|              |                            |                 |
|              |                            |                 |
|              |                            |                 |
|              |                            |                 |
|              | Contral contractions       |                 |
| CL Spectr    | rum - Serial               |                 |
| Wav          | relength Range (nm): 400.0 | 600.0           |
| Capture      | Dwell Time (s): 0.5        | Auto slit width |
| Capture      | 0.0                        |                 |

图 5-14

## 5.5 结束 CL 观察

(1) 关掉所有 view/capture 按钮, 打开左侧 microscope 菜单栏中 Monarc Setup, 点击 Retracted, 可在 SEM 软件中看到抛物镜缓缓退出

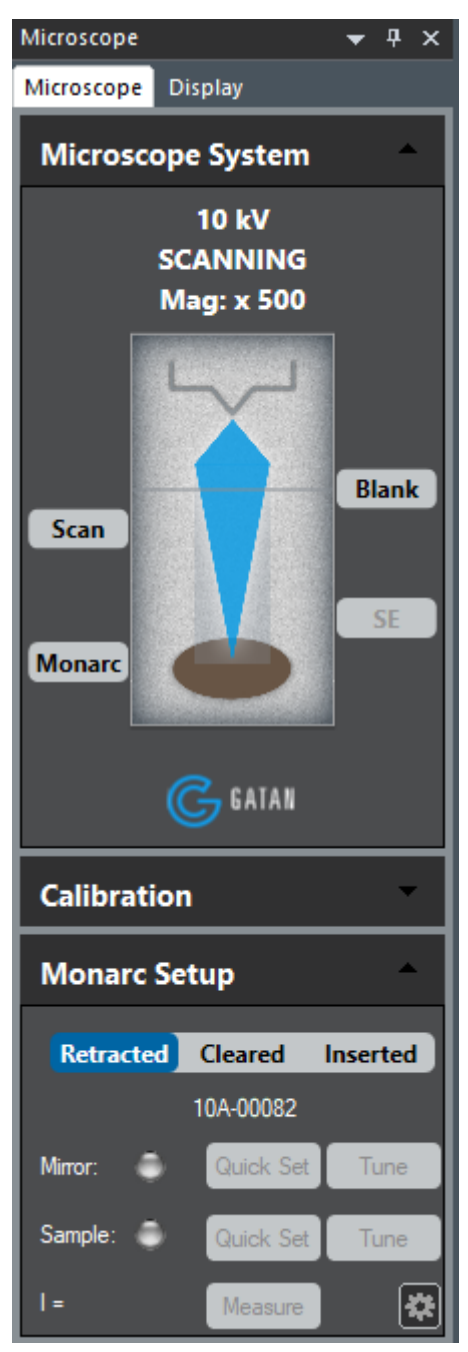

(2) 在电镜主机背后将 CL 接口换成能谱接口

# 6. 真空转移盒

真空转移盒结构如下图所示:

其样品台高度可以通过六角螺丝调节

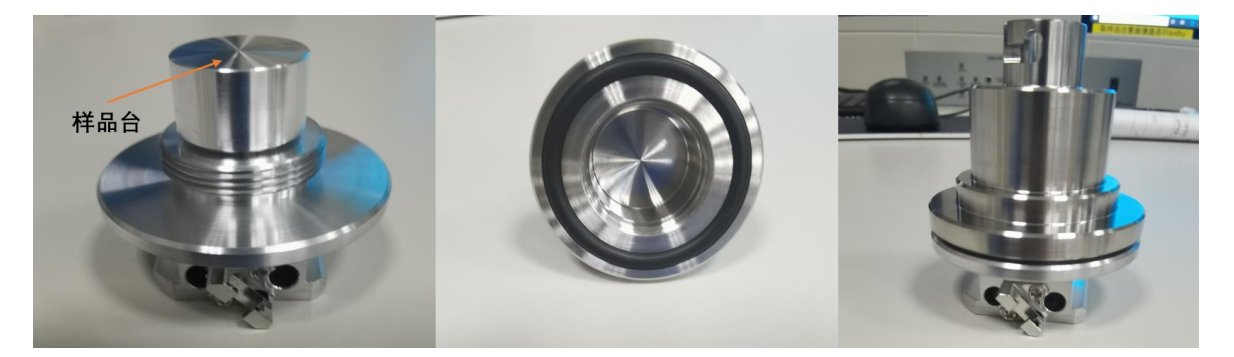

操作步骤如下:

于惰性气氛中在上图中样品台制备完样品并封闭后,传样过程同普通样品台操作步骤相同,在样品进入样品仓前需要去除真空转移盒上盖,操作如下:

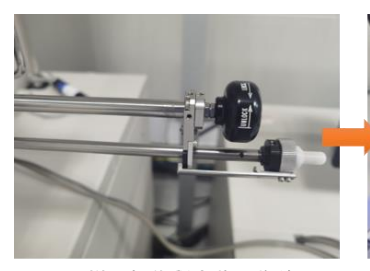

1.样品杆停留在此限位处

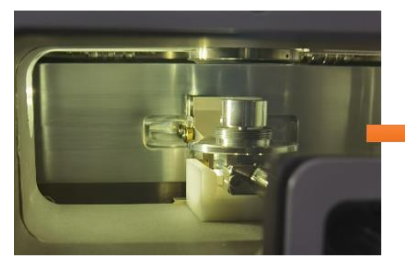

4.真空转移盒上部分被旋出

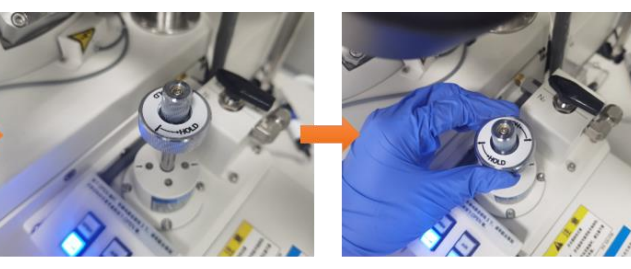

2.旋转螺杆使上下刻度线平行,螺纹杆自动下降

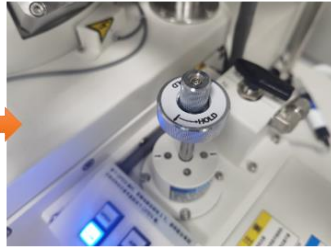

5.螺纹杆提出使上下刻度线不平 行此次螺纹杆固定

之后送样操作步骤如下:

(1) 将样品杆返回至限位处, 红色灯亮;

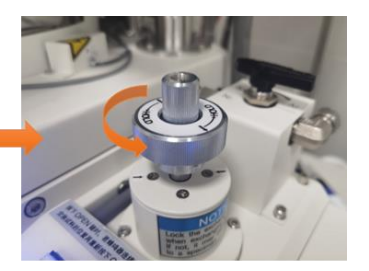

3.旋转中心旋钮并下按,逆时针 旋转螺母

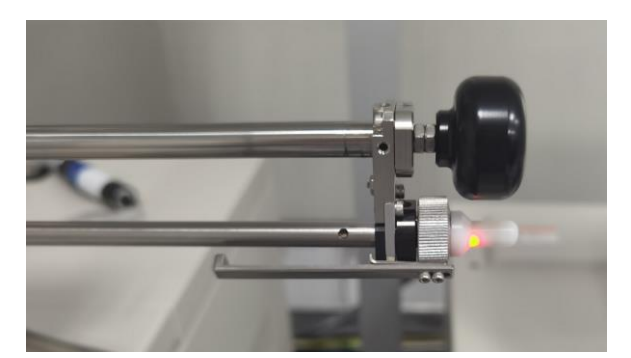

(2) 点击控制面板 OPEN 按钮,将样品送至样品仓,之后操作同普通送样一致。 观察结束取出样品时,按照相同步骤操作螺纹杆,将真空转移盒上盖旋紧,并取出。

注意: 只有 Nob 处于原始位置(红灯常亮),样品仓和交换仓的仓门才可以打开, 否则仪器报错。

备注:真空转移盒借用时做好借出/归还登记和检查,送样前必须先登录预约系统, 取样完成后方可退出系统。